# AGP-3155

Intel<sup>®</sup> Core<sup>™</sup> i7/i5 Processor Rugged Touch Panel Computer With 15" TFT LCD & Two PCI/PCIe expansion slots

> AGP-3155 Manual 4<sup>th</sup> Ed July 2013

# **Copyright Notice**

This document is copyrighted, 2013. All rights are reserved. The original manufacturer reserves the right to make improvements to the products described in this manual at any time without notice.

No part of this manual may be reproduced, copied, translated, or transmitted in any form or by any means without the prior written permission of the original manufacturer. Information provided in this manual is intended to be accurate and reliable. However, the original manufacturer assumes no responsibility for its use, nor for any infringements upon the rights of third parties, which may result from its use.

The material in this document is for product information only and is subject to change without notice. While reasonable efforts have been made in the preparation of this document to assure its accuracy, AAEON, assumes no liabilities resulting from errors or omissions in this document, or from the use of the information contained herein.

AAEON reserves the right to make changes in the product design without notice to its users.

# Acknowledgments

- Award is a trademark of Award Software International, Inc.
- IBM, PC/AT, PS/2 and VGA are trademarks of International Business Machines Corporation.
- Intel<sup>®</sup> and Core<sup>™</sup> i7/i5 are trademarks of Intel<sup>®</sup> Corporation.
- Microsoft Windows<sup>®</sup> is a registered trademark of Microsoft Corporation.
- RTL is a trademark of Realtek Semi-Conductor Co., Ltd.
- ESS is a trademark of ESS Technology, Inc.
- UMC is a trademark of United Microelectronics Corporation.
- SMI is a trademark of Silicon Motion, Inc.
- Creative is a trademark of Creative Technology LTD.

All other product names or trademarks are properties of their respective owners.

# **Packing List**

Before you begin installing your card, please make sure that the following materials have been shipped:

- 1 AGP-3155
- 1 Jumper Cap
- 2 Easy stand & 4 screws
- 12 Panel Mount clips & screws
- 1 HDD plate & 4 anti-vibration rubbers & 4 screws
- 1 Power Cord (optional)
- 1 DVD-ROM for manual (in PDF format) and drivers

If any of these items are missing or damaged, you should contact your distributor or sales representative immediately.

# Safety & Warranty

- 1. Read these safety instructions carefully.
- 2. Keep this user's manual for later reference.
- 3. Disconnect this equipment from any AC outlet before cleaning. Do not use liquid or spray detergents for cleaning. Use a damp cloth.
- 4. For pluggable equipment, the power outlet must be installed near the equipment and must be easily accessible.
- 5. Keep this equipment away from humidity.
- 6. Put this equipment on a reliable surface during installation. Dropping it or letting it fall could cause damage.
- 7. The openings on the enclosure are for air convection. Protect the equipment from overheating. DO NOT COVER THE OPENINGS.
- 8. Make sure the voltage of the power source is correct before connecting the equipment to the power outlet.
- 9. Position the power cord so that people cannot step on it. Do not place anything over the power cord.
- 10. All cautions and warnings on the equipment should be noted.
- 11. If the equipment is not used for a long time, disconnect it from the power source to avoid damage by transient over-voltage.
- 12. Never pour any liquid into an opening. This could cause fire or electrical shock.
- 13. Never open the equipment. For safety reasons, only qualified service personnel should open the equipment.
- 14. If any of the following situations arises, get the equipment checked by service personnel:
  - a. The power cord or plug is damaged.
  - b. Liquid has penetrated into the equipment.
  - c. The equipment has been exposed to moisture.

# Rugged ExpandableA G P - 3 1 5 5Touch Panel PCA G P - 3 1 5 5

- d. The equipment does not work well, or you cannot get it to work according to the users manual.
- e. The equipment has been dropped and damaged.
- f. The equipment has obvious signs of breakage.
- 15. DO NOT LEAVE THIS EQUIPMENT IN AN UNCONTROLLED ENVIRONMENT WHERE THE STORAGE TEMPERATURE IS BELOW -20° C (-4°F) OR ABOVE 60° C (140° F). IT MAY DAMAGE THE EQUIPMENT.
- 16. External equipment intended for connection to signal input/output or other connectors, shall comply with relevant UL / IEC standard (e.g. UL 60950 for IT equipment and UL 2601-1 / IEC 60601 series for medical electrical equipment). In addition, all such combinations – systems – shall comply with the standard IEC 60601-1-1, Safety requirements for medical electrical systems. Equipment not complying with UL 2601-1 shall be kept outside the patient environment, as defined in the standard.

# FCC

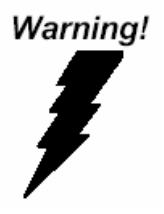

This device complies with Part 15 FCC Rules. Operation is subject to the following two conditions: (1) this device may not cause harmful interference, and (2) this device must accept any interference received including interference that may cause undesired operation.

#### Rugged Expandable Touch Panel PC

#### A G P - 3 1 5 5

#### Below Table for China RoHS Requirements 产品中有毒有害物质或元素名称及含量

#### **AAEON Panel PC/ Workstation**

|        | 有毒有害物质或元素 |       |      |               |       |        |
|--------|-----------|-------|------|---------------|-------|--------|
| 部件名称   | 铅         | 汞     | 镉    | 六价铬           | 多溴联苯  | 多溴二苯醚  |
|        | (Pb)      | (Hg)  | (Cd) | (Cr(VI))      | (PBB) | (PBDE) |
| 印刷电路板  |           |       | 0    |               | 0     | 0      |
| 及其电子组件 |           | 0     | 0    | 0             | 0     | 0      |
| 外部信号   | ~         |       | 0    |               | 0     | 0      |
| 连接器及线材 | ^         | 0     | 0    |               | 0     | 0      |
| 外壳     | ×         | 0     | 0    | 0             | 0     | 0      |
| 中央处理器  | ~         |       | 0    |               | 0     | 0      |
| 与内存    |           |       | 0    |               | 0     | 0      |
| 硬盘     | ×         | 0     | 0    | 0             | 0     | 0      |
| 液晶模块   | ×         | 0     | 0    | 0             | 0     | 0      |
| 光驱     | ×         | 0     | 0    | 0             | 0     | 0      |
| 触控模块   | ×         | 0     | 0    | 0             | 0     | 0      |
| 电源     | ×         | 0     | 0    | 0             | 0     | 0      |
|        |           |       |      |               |       |        |
|        |           | 法 计 化 | エナレト | +++ 10 ++ +++ | 人具めた  |        |

O:表示该有毒有害物质在该部件所有均质材料中的含量均在 SJ/T 11363-2006标准规定的限量要求以下。

X:表示该有毒有害物质至少在该部件的某一均质材料中的含量超出 SJ/T 11363-2006 标准规定的限量要求。

备注:

一、此产品所标示之环保使用期限,系指在一般正常使用状况下。

二、上述部件物质中央处理器、内存、硬盘、光驱、触控模块为选购品。

# Contents

# **Chapter 1 General Information**

| 1.1 Introduction  | 1-2 |
|-------------------|-----|
| 1.2 Feature       | 1-3 |
| 1.3 Specification | 1-4 |
| 1.4 Dimension     | 1-7 |

# **Chapter 2 Hardware Installation**

| 2.1 Safety Precautions                                |
|-------------------------------------------------------|
| 2.2 Location of Connectors and Jumpers of the Main    |
| Board 2-3                                             |
| 2.3 List of Jumpers                                   |
| 2.4 List of Connectors2-5                             |
| 2.5 Setting Jumpers2-7                                |
| 2.6 CMOS Setting (CMOS1) 2-8                          |
| 2.7 Auto PWRBTN Selection (JP1)2-8                    |
| 2.8 CFD Voltage 3.3V/5V Selection (JP2) 2-8           |
| 2.9 ME Setting (JP3) 2-8                              |
| 2.10 LCD Power and Inverter Power Selection (JP4) 2-8 |
| 2.11 COM1 +12V/+5V/RING Selection (JP5) 2-9           |
| 2.12 COM2 +12V/+5V/RING Selection (JP6) 2-9           |
| 2.13 Front Panel Connector (CN2)2-9                   |
| 2.14 SPI Programming Connector (CN3)2-9               |

| 2.15 LVDS Inverter (CN4)               | 2-10 |
|----------------------------------------|------|
| 2.16 LVDS Connector (CN5)              | 2-10 |
| 2.17 CD-IN Pin Header (CN6)            | 2-11 |
| 2.18 COM1~2 Port LED Connector (CN8)   | 2-11 |
| 2.19 COM3~4 Port LED Connector (CN9)   | 2-11 |
| 2.20 LAN Port LED Connector (CN10)     | 2-12 |
| 2.21 RS-232/422/485 Pin Header (COM2)  | 2-12 |
| 2.22 RS-232 Pin Header (COM3~4)        | 2-12 |
| 2.23 Pin Header (USB3, USB4)           | 2-12 |
| 2.24 FAN Connector (FAN1, FAN2)        | 2-13 |
| 2.25 4-pin ATX Power Connector (ATX1)  | 2-13 |
| 2.26 24-pin ATX Power Connector (ATX2) | 2-13 |
| 2.27 SATA Connector (SATA 1~3)         | 2-13 |
| 2.28 Digital I/O Pin Header (DIO1)     | 2-14 |
| 2.29 SATA Power Connector (PWR1)       | 2-14 |
| 2.30 Hard Disk Drive Installation      | 2-15 |
| 2.31 DVD-ROM Installation              | 2-21 |
| 2.32 Easy Stand Installation           | 2-23 |
| 2.33 Panel Mount Kit Installation      | 2-24 |
| 2.34 Waterproof Protection             | 2-25 |

# Chapter 3 AMI BIOS Setup

| 3.1 System Test and Initialization | 3-2 |
|------------------------------------|-----|
| 3.2 AMI BIOS Setup                 | 3-3 |

#### **Chapter 4 Driver Installation**

| 4.1 Installation4 | -3 |
|-------------------|----|
|-------------------|----|

# Appendix A RAID & AHCI Settings

| A.1 Setting RAID | A-2  |
|------------------|------|
| A.2 Setting AHCI | A-12 |

Rugged Expandable Touch Panel PC

AGP-3155

# Chapter

# General Information

Chapter 1 General Information 1-1

#### 1.1 Introduction

AGP-3155 is the series product of the Rugged Expandable Touch Panel Solution. It adopts Intel<sup>®</sup> Core<sup>™</sup> i7/i5 processor with two DDR3 800/1066 MHz SODIMM up to 8 GB.

#### Best performance for multimedia solution

AEON's AGP-3155 also supports Intel<sup>®</sup> Core<sup>™</sup> i7/i5 + QM57 chipset and the LVD/CRT Controller has been integrated in QM57. In addition, it equips versatile I/O ports, such as two RS-232, one RS-232/422/485, six USB2.0, one Line-out/MIC-in/Line-in, one Keyboar/Mouse, and one VGA. Therefore, AGP-3155 can be broadly implemented in several markets, such as Factory Control Center, Railway Control Center, and Transportation markets.

## Multi-Function Intel<sup>®</sup> Core™ i7/i5 Platform

AGP-3155 integrates 15" color TFT LCD. Moreover, the modular design for CPU board is easy for you to replace. With flexible expansion, you get easy access to solutions ranging from Modem, Storage, Sound Card, SCSI card, Audio/Video capture card, Wireless LAN module, to Bluetooth module. Furthermore, you may choose one Mini Card, two PCI or two PCI-Express slots for necessary expansions. If you are looking for powerful and robust Touch Panel Computer, AGP-3155 is an ideal solution for your applications.

#### 1.2 Feature

- 15" XGA (1024 x 768) TFT LCD Display
- Intel<sup>®</sup> Core<sup>™</sup> i7/i5 Processor
- Easy-To-Expand: Two PCI/PCIe Slots
- IP-65 Aluminum Die Cast Front Bezel
- Two Easy Access Front USB Ports
- 15" 250 Nits XGA CCFL Backlight; 15" 800 Nits XGA LED Backlight
- Modular Design For CPU Board

## **1.3 Specification**

| • | Processor          | Intel <sup>®</sup> Core™ i7/i5 Processor                                                                                                    |
|---|--------------------|----------------------------------------------------------------------------------------------------|
| • | Memory             | DDR3 800/1066 MHz SODIMM x 2, up to 8 GB                                                                                                    |
| • | Chipset            | Intel <sup>®</sup> Core™ i7/i5 + QM57                                                                                                    |
| • | LCD / CRT          | Integrated in QM57                                                                                                    |
| • | Ethernet           | 10/100/1000Base-TX, RJ-45 x 2                                                                                                    |
| • | I/O Port           | RS-232 x 2, RS-232/422/485 x 1,<br>USB2.0 x 6 (2 on front, 4 on rear),<br>Line-out/MIC-in/Line-in x 1, PS/2 x 1 for<br>Keyboard/Mouse, VGA x 1, DVI-D x 1 |
| • | Storage Disk Drive | 3.5" SATA Hard Disk Drive x 2, Slim<br>DVD-Combo (optional)                                                                                               |
| • | Expansion Slot     | Mini Card x 1, PCI slot x 2 or PCIe x 2                                                                                                    |
| • | OS Support         | Windows <sup>®</sup> XP, Windows <sup>®</sup> 7, Linux<br>Fedora                                                                                          |

# Mechanical

| • | Construction | IP-65/ NEMA4 for Aluminum die cast |
|---|--------------|------------------------------------|
|   |              | front bezel & Aluminum chassis     |

|   | Rugged Expandat<br>Touch Panel PC | A G P - 3 1 5 5                                               |
|---|-----------------------------------|---------------------------------------------------------------|
| • | Mounting                          | Panel/ Desktop                                                |
| • | Dimension                         | 15.36" x 12.76" x 4.91" (390mm x<br>324mm x 124.7mm)          |
| • | Carton Dimension                  | 24.21"(L) x 20.47"(W) x 12.99" (H)<br>(615mm x 520mm x 330mm) |
| • | Gross Weight                      | 24.2 lb (11 kg)                                               |
| • | Net Weight                        | 20.9 lb (9.5 kg)                                              |

## Environmental

| • | Operating           | $32^{\circ}\text{F}$ ~131°F (0°C~55°C) (Ambient with |
|---|---------------------|------------------------------------------------------|
|   | Temperature         | airflow)                                             |
| • | Storage Tenoeratyre | -4°F ~140°F (-20°C~60°C)                             |
| • | Storage Humidity    | 10%~95% @ 40°C, non-condensing                       |
| • | Vibration           | 1 g rms/ 5~500 Hz/ Random operation<br>(HDD)         |
| • | Shock               | 15 G peak acceleration (11 msec.<br>duration)        |
| • | EMC                 | CE/FCC Class A                                       |

#### Power Supply

• AC input 250W 110/230V AC power

|     | Rugged Expandable<br>Touch Panel PC |        | A G P - 3 1 5 5              |  |
|-----|-------------------------------------|--------|------------------------------|--|
| LCI | D                                   |        |                              |  |
| •   | Display Type                        | 15" C  | olor TFT LCD                 |  |
| •   | Max. Resolution                     | 1024   | x 768                        |  |
| •   | Max. Colors                         | 16.7 N | A colors (6/8-bit for R,G,B) |  |
| •   | Luminance                           | HTT: 2 | 250                          |  |
| •   | Viewing Angle                       | HTT:   | 170°(H)/ 160°(V)             |  |

 Back Light MTBF HTT: 30,000 (Hours)

### **Touch Screen**

- Type 5-wire resistive
- Light transmission 80%
- Lifetime 35 million activations

#### 1.4 Dimension

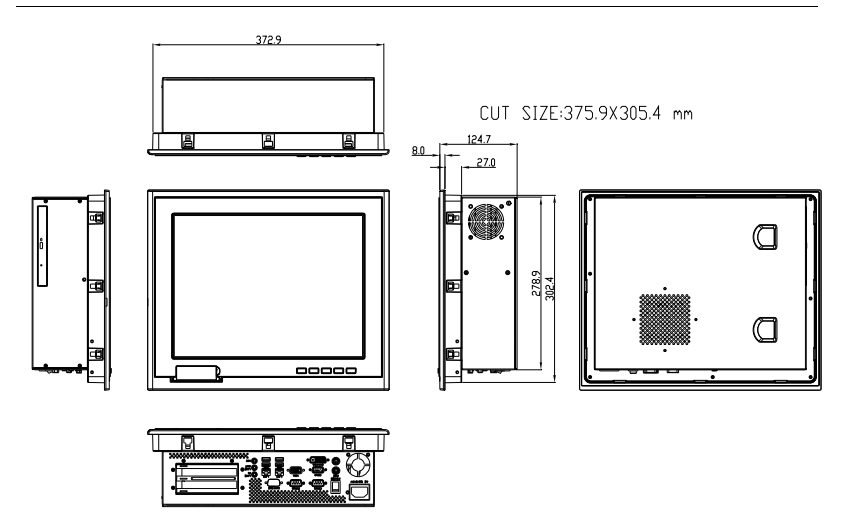

#### I/O interface

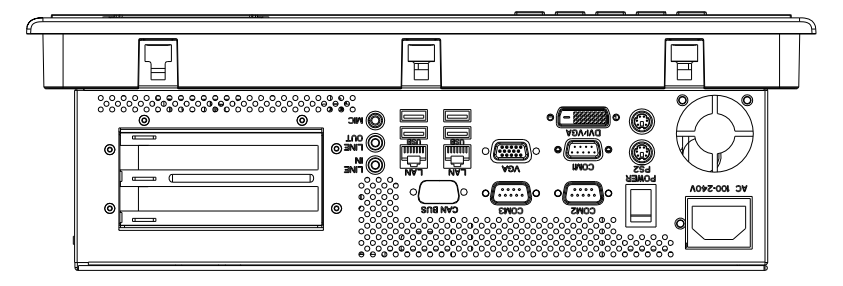

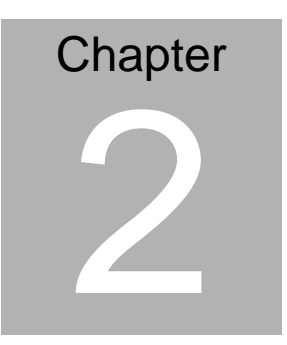

# Hardware Installation

Chapter 2 Hardware Installation 2-1

#### 2.1 Safety Precautions

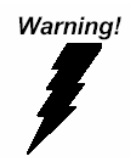

Always completely disconnect the power cord from your board whenever you are working on it. Do not make connections while the power is on, because a sudden rush of power can damage sensitive electronic components.

Caution!

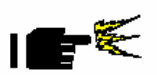

Always ground yourself to remove any static charge before touching the board. Modern electronic devices are very sensitive to static electric charges. Use a grounding wrist strap at all times. Place all electronic components on a static-dissipative surface or in a static-shielded bag when they are not in the chassis

#### 2.2 Location of Connectors and Jumpers of the Main Board

#### **Component Side**

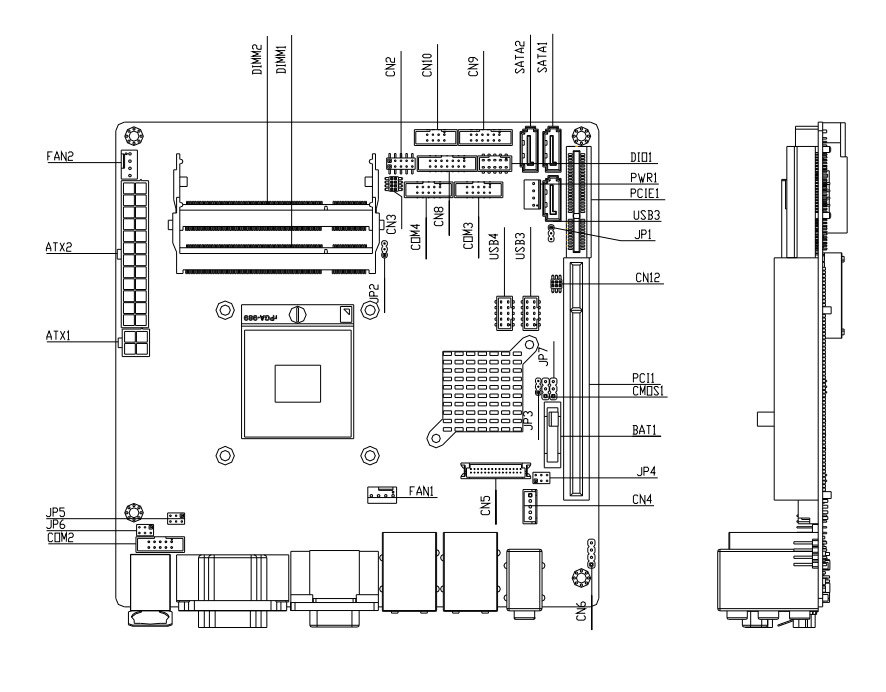

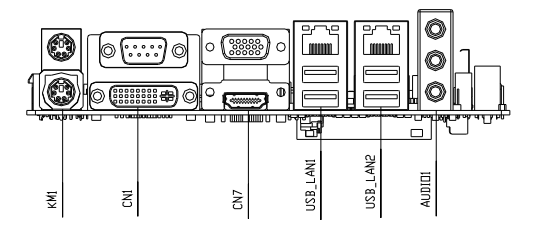

AGP-3155

#### Solder Side

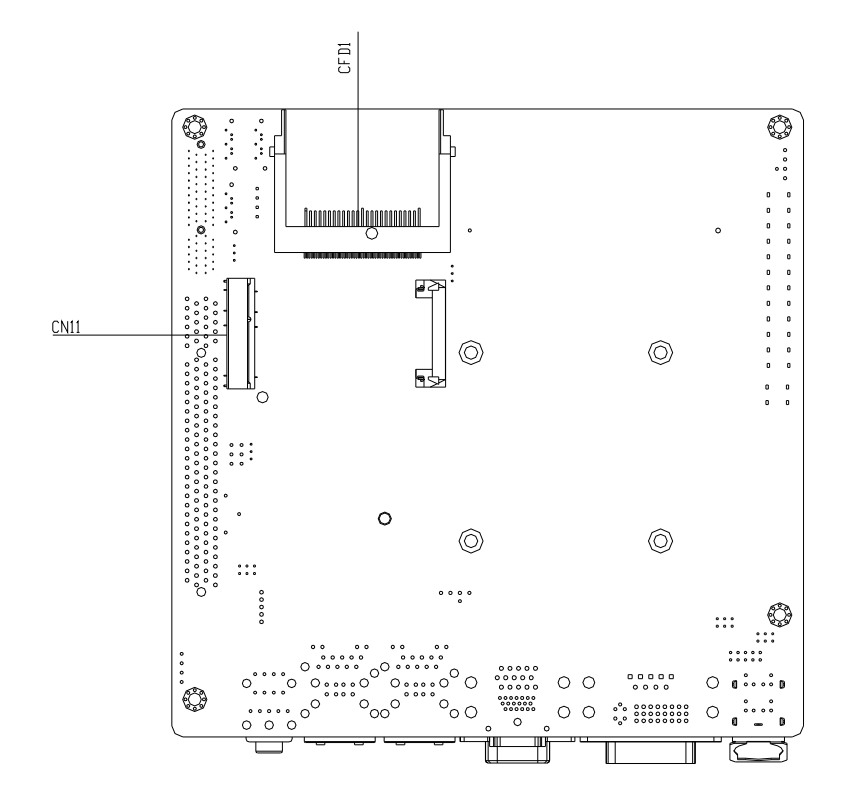

#### 2.3 List of Jumpers

There are a number of jumpers in the board that allow you to configure your system to suit your application.

The table below shows the function of each jumper in the board:

| Label | Function                               |  |
|-------|----------------------------------------|--|
| CMOS1 | CMOS Setting Selection                 |  |
| JP1   | Auto PWRBTN Selection                  |  |
| JP2   | CFD Voltage 3.3V/5V Selection          |  |
| JP3   | ME Setting Selection                   |  |
| JP4   | LCD Power and Inverter Power Selection |  |
| JP5   | COM1 +12V/+5V/RING Selection           |  |
| JP6   | COM2 +12V/+5V/RING Selection           |  |

#### 2.4 List of Connectors

There are a number of connectors in the board that allow you to configure your system to suit your application. The table below shows the function of each connector in the board:

| Label | Function                     |  |
|-------|------------------------------|--|
| CN1   | DVI-I & COM Port Connector   |  |
| CN2   | Front Panel Connector        |  |
| CN3   | SPI Programming Connector    |  |
| CN4   | LCD Inverter Power Connector |  |
| CN5   | LVDS Connector               |  |
| CN6   | CD-IN                        |  |
| CN8   | COM1~2 Port LED              |  |

Chapter 2 Hardware Installation 2-5

#### Rugged Expandable Touch Panel PC

| CN9         | COM3~4 Port LED                                  |  |
|-------------|--------------------------------------------------|--|
| CN10        | LAN Port LED                                     |  |
| COM2        | RS-232/422/485 Pin header                        |  |
| COM3~4      | RS-232 Pin header                                |  |
| KM1         | PS2 Keyboard/Mouse Connector                     |  |
| USB_LAN1    | 100/1000Base-TX Ethernet & Dual USB<br>Connector |  |
| USB_LAN2    | 100/1000Base-TX Ethernet & Dual USB<br>Connector |  |
| AUDIO1      | Audio Lin-in/Lin-out/MIC                         |  |
| DIMM1,DIMM2 | DDR3 DIMM Slot                                   |  |
| USB3,USB4   | USB Pin header                                   |  |
| FAN1, FAN2  | 4-pin System Fan Connector                       |  |
| ATX1        | 4-pin ATX Power +12V Connector                   |  |
| ATX2        | 24-pin ATX Power                                 |  |
| SATA1~SATA3 | SATA Connector                                   |  |
| DIO1        | Digital I/O                                      |  |
| PIC1        | PCI Slot                                         |  |
| PCIE1       | PCIE Slot                                        |  |
| CN11        | Mini-PCIE Slot                                   |  |
| PWR1        | SATA Power Connector                             |  |

#### 2.5 Setting Jumpers

You configure your card to match the needs of your application by setting jumpers. A jumper is the simplest kind of electric switch. It consists of two metal pins and a small metal clip (often protected by a plastic cover) that slides over the pins to connect them. To "close" a jumper you connect the pins with the clip.

To "open" a jumper you remove the clip. Sometimes a jumper will have three pins, labeled 1, 2 and 3. In this case you would connect either pins 1 and 2 or 2 and 3.

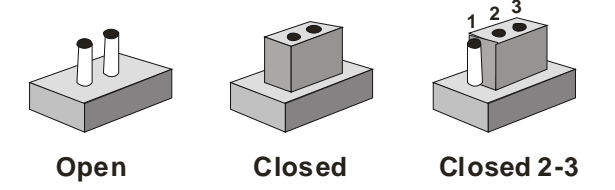

A pair of needle-nose pliers may be helpful when working with jumpers.

If you have any doubts about the best hardware configuration for your application, contact your local distributor or sales representative before you make any change.

Generally, you simply need a standard cable to make most connections.

#### 2.6 CMOS Setting (CMOS1)

| JP1 | Function         |
|-----|------------------|
| 1-2 | Normal (Default) |
| 2-3 | Clear CMOS       |

#### 2.7 Auto PWRBTN Selection (JP1)

| 1-2 Don't use Auto PWRBIN (Default) |  |
|-------------------------------------|--|
| 2-3 Use Auto PWRBTN                 |  |

#### 2.8 CFD Voltage 3.3V/5V Selection (JP2)

| JP2 | Function      |
|-----|---------------|
| 1-2 | +3.3V         |
| 2-3 | +5V (Default) |

#### 2.9 ME Setting (JP3)

| JP3 | Function                   |
|-----|----------------------------|
| 1-2 | Save ME Register (Default) |
| 2-3 | Clear ME Register          |

#### 2.10 LCD Power and Inverter Power Selection (JP4)

| JP4 | Function                     |  |
|-----|------------------------------|--|
| 1-3 | Inverter Power +5V (Default) |  |
| 3-5 | Inverter Power +12V          |  |
| 4-6 | LCD Power +3.3V (Default)    |  |
| 2-4 | LCD Power +5V                |  |

#### 2.11 COM1 +12V/+5V/RING Selection (JP5)

| JP5 | Function       |
|-----|----------------|
| 1-2 | +12V           |
| 3-4 | Ring (Default) |
| 5-6 | +5V            |

#### 2.12 COM2 +12V/+5V/RING Selection (JP6)

| JP6 | Function       |  |
|-----|----------------|--|
| 1-2 | +12V           |  |
| 3-4 | Ring (Default) |  |
| 5-6 | +5V            |  |

#### 2.13 Front Panel Connector (CN2)

| Pin | Signal               | Pin | Signal               |
|-----|----------------------|-----|----------------------|
| 1   | Power On Button (-)  | 2   | Power On Button (+)  |
| 3   | HDD LED(-)           | 4   | HDD LED(+)           |
| 5   | External Speaker (-) | 6   | External Speaker (+) |
| 7   | Power LED (-)        | 8   | Power LED (+)        |
| 9   | Reset Switch (-)     | 10  | Reset Switch (+)     |

## 2.14 SPI Programming Connector (CN3)

| Pin | Signal    | Pin | Signal  |
|-----|-----------|-----|---------|
| 1   | +3.3V_SPI | 2   | GND     |
| 3   | SPI_CE#   | 4   | SPI_CLK |
| 5   | SPI_SO    | 6   | SPI_SI  |
| 7   | NC        | 8   | NC      |

#### 2.15 LVDS Inverter (CN4)

| Pin | Signal   |
|-----|----------|
| 1   | 12V / 5V |
| 2   | VCON     |
| 3   | GND      |
| 4   | GND      |
| 5   | INV_EN   |

## 2.16 LVDS Connector (CN5)

| Pin | Signal        | Pin | Signal       |
|-----|---------------|-----|--------------|
| 1   | BKL_EN        | 2   | N.C.         |
| 3   | VLCD          | 4   | GND          |
| 5   | LA_CLK#       | 6   | LA_CLK       |
| 7   | VLCD          | 8   | GND          |
| 9   | LA_DATA0#     | 10  | LA_DATA0     |
| 11  | LA_DATA1#     | 12  | LA_DATA1     |
| 13  | LA_DATA2#     | 14  | LA_DATA2     |
| 15  | LA_DATA3#     | 16  | LA_DATA3     |
| 17  | LVDS_DDC_DATA | 18  | LVDS_DDC_CLK |
| 19  | LB_DATA0#     | 20  | LB_DATA0     |
| 21  | LB_DATA1#     | 22  | LB_DATA1     |
| 23  | LB_DATA2#     | 24  | LB_DATA2     |
| 25  | LB_DATA3#     | 26  | LB_DATA3     |
| 27  | VLCD          | 28  | GND          |
| 29  | LB_CLK#       | 30  | LB_CLK       |

#### 2.17 CD-IN Pin Header (CN6)

| Pin | Signal |
|-----|--------|
| 1   | CD-R   |
| 2   | CD-GND |
| 3   | CD-GND |
| 4   | CD-L   |

#### 2.18 COM1~2 Port LED Connector (CN8)

| Pin | Signal         | Pin | Signal         |
|-----|----------------|-----|----------------|
| 1   | COM1_RS232_PWR | 2   | GND            |
| 3   | TX_LED_COM1    | 4   | GND            |
| 5   | RX_LED_COM1    | 6   | GND            |
| 7   | COM2_RS232_PWR | 8   | GND            |
| 9   | TX_LED_COM2    | 10  | GND            |
| 11  | RX_LED_COM2    | 12  | GND            |
| 13  | COM2_RS485_PWR | 14  | COM2_RS422_PWR |

#### 2.19 COM3~4 Port LED Connector (CN9)

| Pin | Signal         | Pin | Signal |
|-----|----------------|-----|--------|
| 1   | COM3_RS232_PWR | 2   | GND    |
| 3   | TX_LED_COM3    | 4   | GND    |
| 5   | RX_LED_COM3    | 6   | GND    |
| 7   | COM4_RS232_PWR | 8   | GND    |
| 9   | TX_LED_COM4    | 10  | GND    |
| 11  | RX_LED_COM4    | 12  | GND    |

#### 2.20 LAN Port LED Connector (CN10)

| Pin | Signal         | Pin | Signal            |
|-----|----------------|-----|-------------------|
| 1   | LAN1_LED_D2    | 2   | LAN1_LED_LNK#_ACT |
| 3   | LAN1_LED_1000# | 4   | LAN1_LED_100#     |
| 5   | LAN2_LED_D2    | 6   | ACT_2_LED         |
| 7   | SPD1K_2_LED    | 8   | SPD100_2_LED      |

#### 2.21 RS-232/422/485 Pin Header (COM2)

| Pin | Signal | Pin | Signal |
|-----|--------|-----|--------|
| 1   | DCD    | 2   | RXD    |
| 3   | TXD    | 4   | DTR    |
| 5   | GND    | 6   | DSR    |
| 7   | RTS    | 8   | CTS    |
| 9   | RI     |     |        |

#### 2.22 RS-232 Pin Header (COM3~4)

| Pin | Signal | Pin | Signal |
|-----|--------|-----|--------|
| 1   | DCD    | 2   | RXD    |
| 3   | TXD    | 4   | DTR    |
| 5   | GND    | 6   | DSR    |
| 7   | RTS    | 8   | CTS    |
| 9   | RI     |     |        |

#### 2.23 Pin Header (USB3, USB4)

| Pin | Signal | Pin | Signal |
|-----|--------|-----|--------|
| 1   | +5V    | 2   | GND    |
| 3   | USBD1- | 4   | GND    |
| 5   | USBD1+ | 6   | USBD2+ |
| 7   | GND    | 8   | USBD2- |
|     |        |     |        |

AGP-3155

| 9 GND | 10 +5V |
|-------|--------|
|-------|--------|

#### 2.24 FAN Connector (FAN1, FAN2)

| Pin | Signal  | Pin | Signal  |
|-----|---------|-----|---------|
| 1   | GND     | 2   | +12V    |
| 3   | FAN_TAC | 4   | FAN_CTL |

#### 2.25 4-pin ATX Power Connector (ATX1)

| Pin | Signal | Pin | Signal |
|-----|--------|-----|--------|
| 1   | GND    | 2   | GND    |
| 3   | +12V   | 4   | +12V   |

#### 2.26 24-pin ATX Power Connector (ATX2)

| Pin | Signal | Pin | Signal |
|-----|--------|-----|--------|
| 1   | +3.3V  | 2   | +3.3V  |
| 3   | GND    | 4   | +5V    |
| 5   | GND    | 6   | +5V    |
| 7   | GND    | 8   | PWROK  |
| 9   | +5VSB  | 10  | +12V   |
| 11  | +12V   | 12  | +3.3V  |
| 13  | +3.3V  | 14  | -12V   |
| 15  | GND    | 16  | PS_ON  |
| 17  | GND    | 18  | GND    |
| 19  | GND    | 20  | NC     |
| 21  | +5V    | 22  | +5V    |
| 23  | +5V    | 24  | GND    |

## 2.27 SATA Connector (SATA 1~3)

| Pin | Signal | Pin | Signal |
|-----|--------|-----|--------|
| 1   | GND    | 2   | TXP    |

Chapter 2 Hardware Installation 2-13

|   | Rugged Expandable<br>Touch Panel PC |   | A G P - 3 1 5 5 |  |
|---|-------------------------------------|---|-----------------|--|
| 3 | TXN                                 | 4 | GND             |  |
| 5 | RXN                                 | 6 | RXP             |  |
| 7 | GND                                 |   |                 |  |

#### 2.28 Digital I/O Pin Header (DIO1)

The Base Address are A40H, A42H, and A43H

| Pin | Signal          | Pin | Signal          |
|-----|-----------------|-----|-----------------|
| 1   | IN0 (U5 Pin34)  | 2   | IN1 (U5 Pin33)  |
| 3   | IN2 (U5 Pin32)  | 4   | IN3 (U5 Pin31)  |
| 5   | OUT0 (U5 Pin12) | 6   | OUT1 (U5 Pin11) |
| 7   | OUT2 (U5 Pin70) | 8   | OUT3 (U5 Pin66) |
| 9   | +5V             | 10  | GND             |

| BIOS<br>Setting | Connector<br>Definition | Address     | IT8781F GPIO Setting |
|-----------------|-------------------------|-------------|----------------------|
| DIO_P#1         | BC3 Pin 1               | Bit 1(A40H) | U5 Pin 34 (GPIO11)   |
| DIO_P#2         | BC3 Pin 2               | Bit 2(A40H) | U5 Pin 33 (GPIO12)   |
| DIO_P#3         | BC3 Pin 3               | Bit 3(A40H) | U5 Pin 32 (GPIO13)   |
| DIO_P#4         | BC3 Pin 4               | Bit 4(A40H) | U5 Pin 31 (GPIO14)   |
| DIO_P#5         | BC3 Pin 5               | Bit 6(A42H) | U5 Pin 12 (GPIO36)   |
| DIO_P#6         | BC3 Pin 6               | Bit 7(A42H) | U5 Pin 11 (GPIO37)   |
| DIO_P#7         | BC3 Pin 7               | Bit 6(A43H) | U5 Pin 70 (GPIO46)   |
| DIO_P#8         | BC3 Pin 8               | Bit 7(A43H) | U5 Pin 66 (GPIO47)   |
| N 1 - 4 -       |                         |             |                      |

Note:

1. DIO\_P#1, DIO\_P#2, DIO\_P#3, DIO\_P#4 use Base Address: A40H

2. DIO\_P#5, DIO\_P#6 use Base Address: A42H

3. DIO\_P#7, DIO\_P#8 use Base Address: A43H

#### 2.29 SATA Power Connector (PWR1)

| Pin | Signal | Pin | Signal |
|-----|--------|-----|--------|
| 1   | +12V   | 2   | GND    |
| 3   | GND    | 4   | +5V    |

Chapter 2 Hardware Installation 2-14

#### 2.30 Hard Disk Drive Installation

In the following, we will guide you how to install Hard Disk Drive (HDD). Make sure that all parts are provided before you start the installation.

Step 1: Loose the five screws on the back chassis of AGP-3155

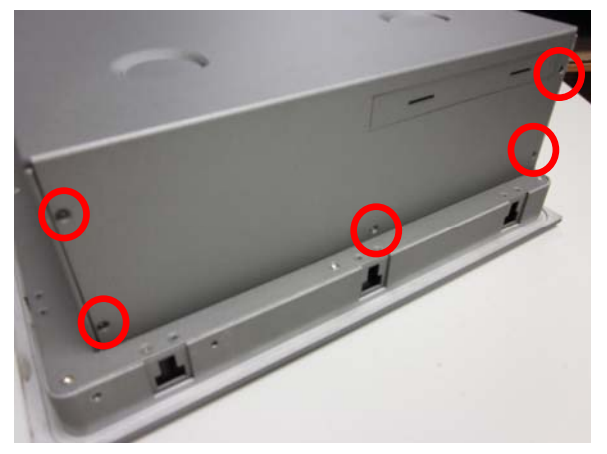

Step 2: Open the back cover of the AGP-3155

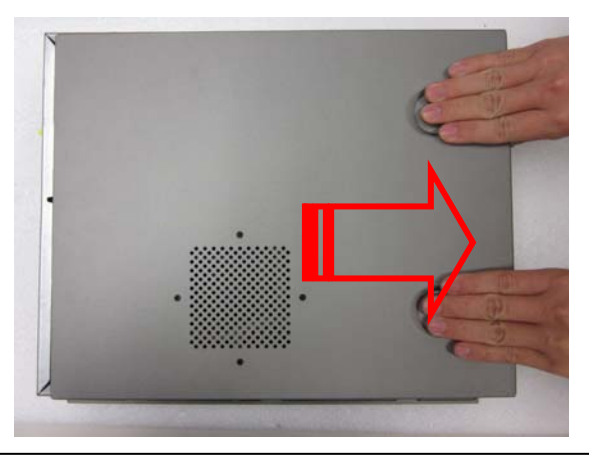

Chapter 2 Hardware Installation 2-15

Rugged Expandable Touch Panel PC

Step 3: Install the four anti-shock dampers to the HDD bracket

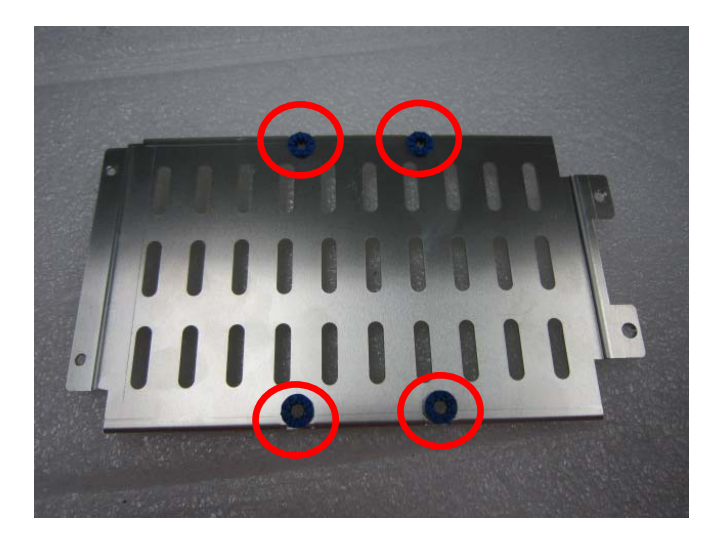

Step 4: Fasten the four screws to fix the bracket and HDD

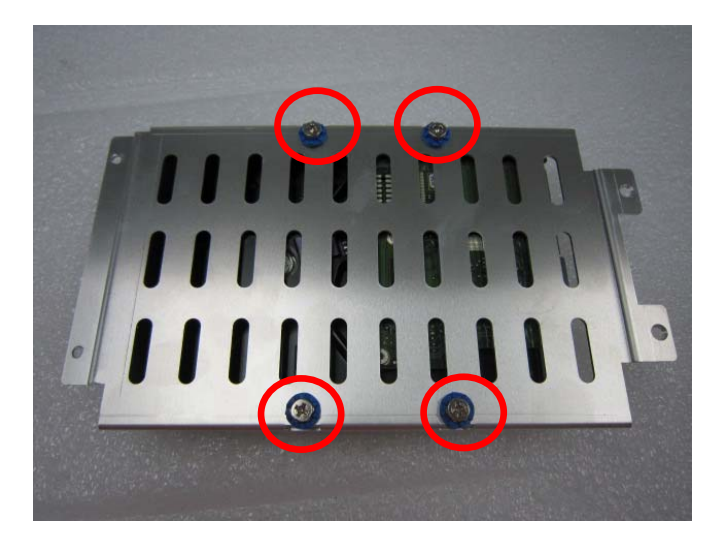

Chapter 2 Hardware Installation 2-16

Rugged Expandable Touch Panel PC

Step 5: Connect the SATA and Power Cables to the HDD

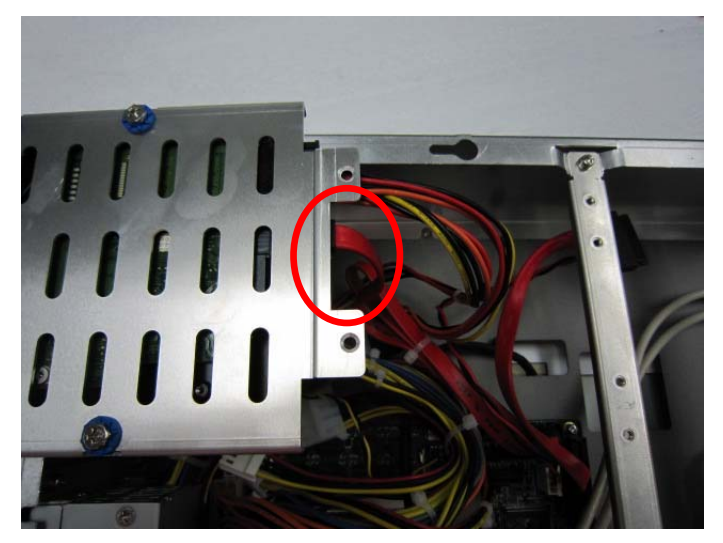

<u>Step 6</u>: Fasten the four screws to fix the HDD bracket and AGP-3155

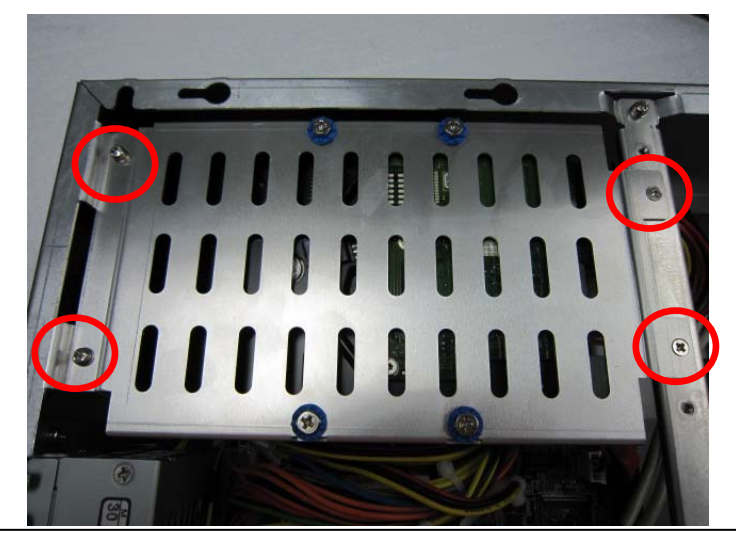

Chapter 2 Hardware Installation 2-17

## Install the second HDD (Optional)

Step 1: Install the four anti-shock dampers to the HDD bracket

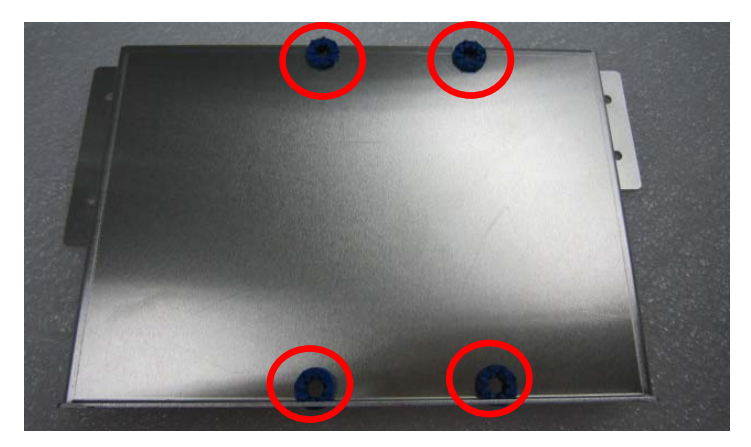

Step 2: Fasten the four screws to fix the bracket and HDD

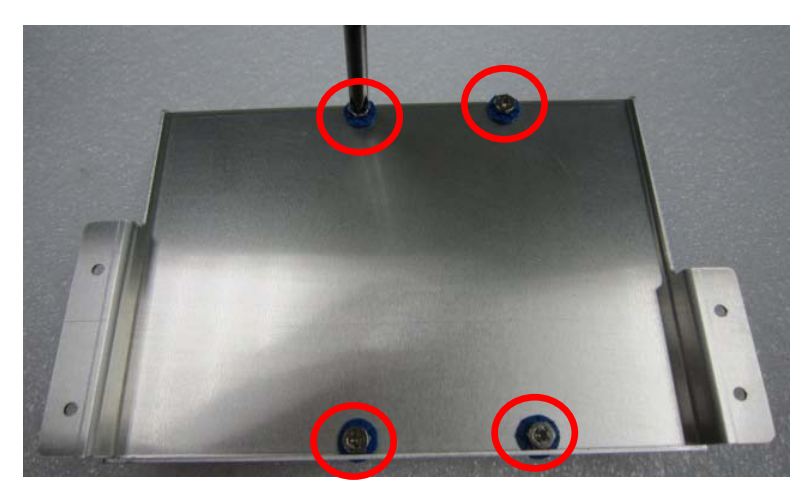

Rugged Expandable Touch Panel PC

#### Step 3: Connect the SATA and Power Cables to the HDD

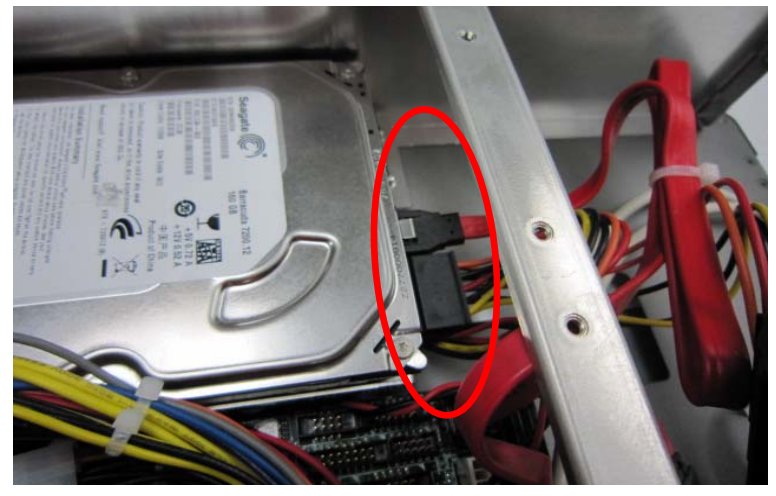

Step 4: Connect the SATA cable to the main board

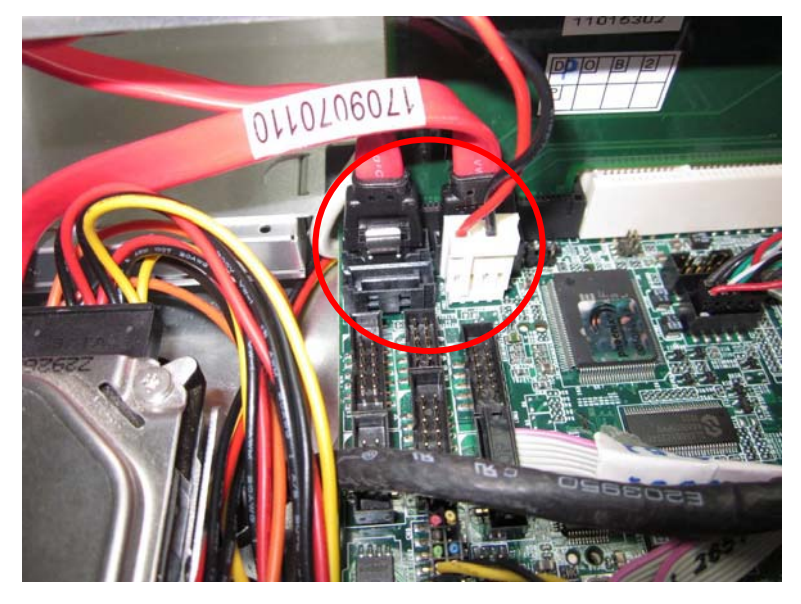
<u>Step 5</u>: Fasten the four screws to fix the HDD bracket with AGP-3155

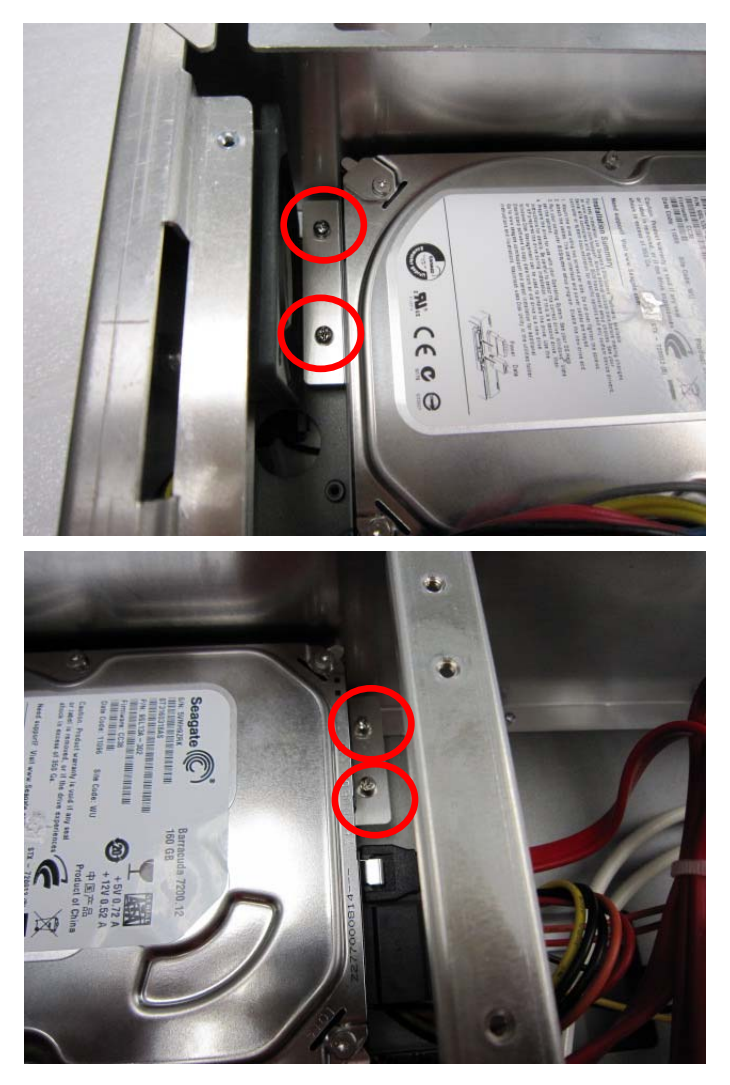

Chapter 2 Hardware Installation 2-20

#### 2.31 DVD-ROM Installation

Step 1: Fasten the two screws to fix the DVD-ROM and bracket

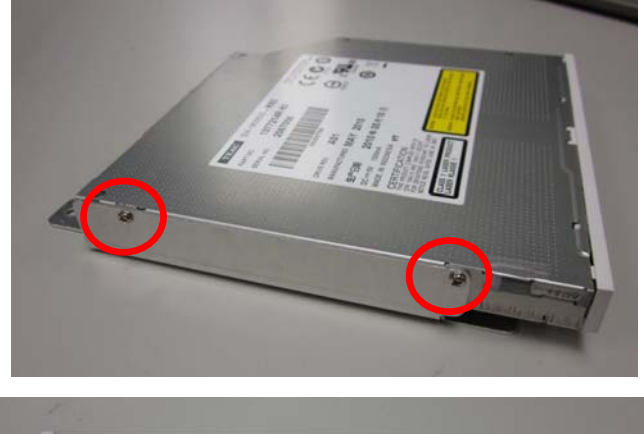

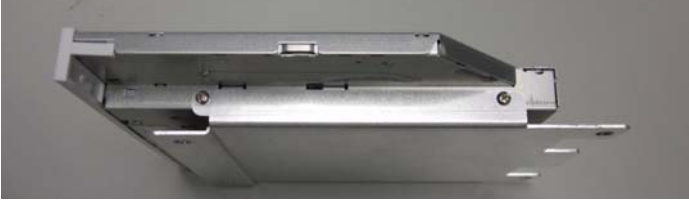

Step 2: Connect the cables to the DVD-ROM

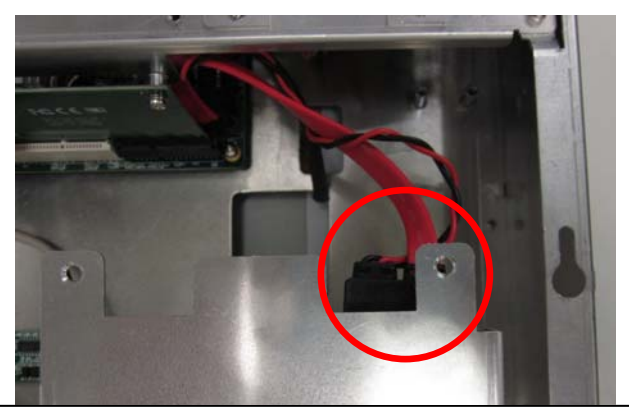

Chapter 2 Hardware Installation 2-21

<u>Step 3</u>: Fasten the four screws to fix the DVD-ROM bracket with AGP-3155

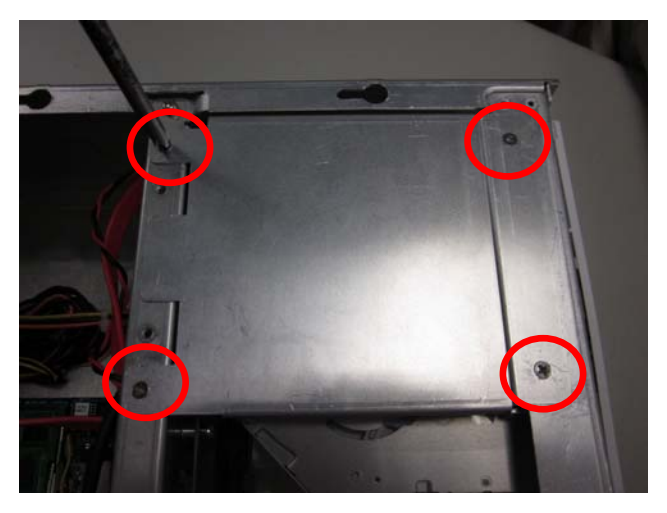

# 2.32 Easy Stand Installation

Fix two the L-shaped easy stands with the screws on both sides of the AGP-3155.

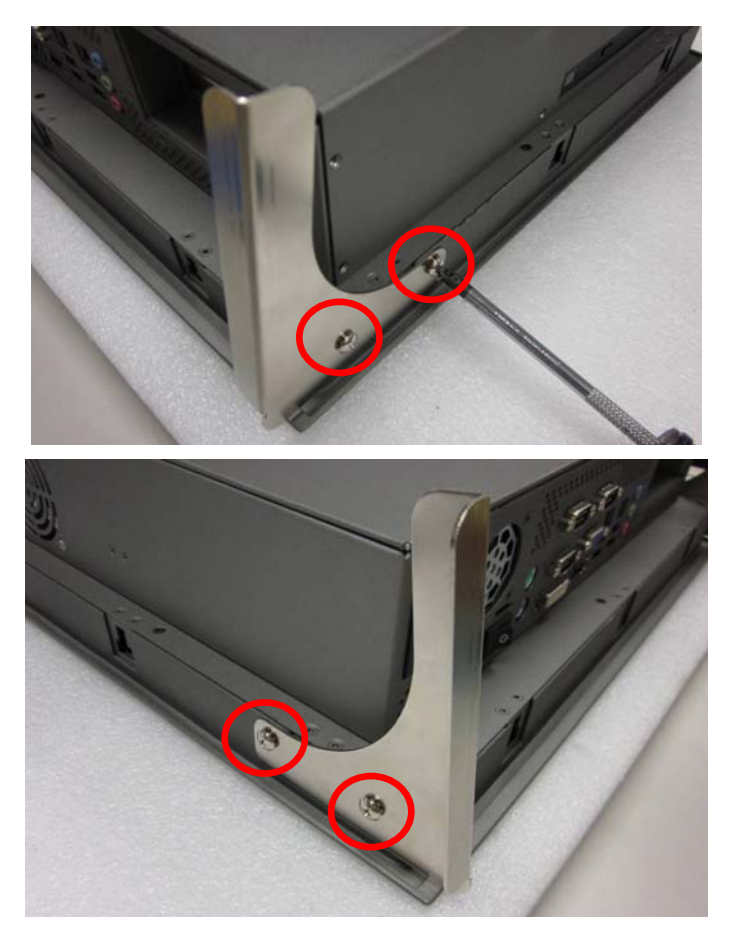

#### 2.33 Panel Mount Kit Installation

Some screw sets will come with the product for user to mount the AGP-3155 on the wall. See the steps below along with the illustration.

- Step 1: Bore the screw into the screw nut.
- Step 2: Locate the screw set into the hole around the monitor as the right illustration and pull it back to lock the screw set on the hole.
- Step 3: Turn the screw around to make it tight until it is closed to the wall.
- Step 4: Lock the monitor to the wall with the screw set and finish the installation

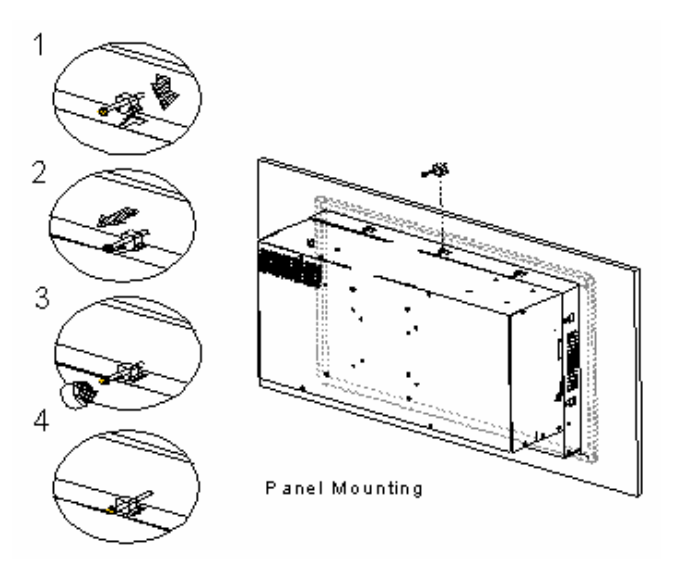

#### 2.34 Waterproof Protection

<u>Step 1</u>: Remove the non-sticky aspect of the double sided tape from the waterproof rubber border.

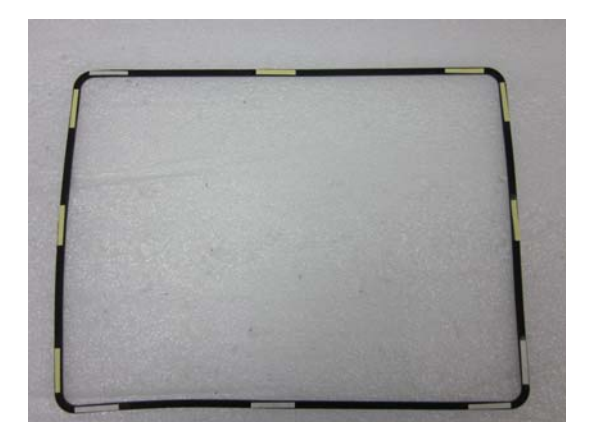

<u>Step 2</u>: Put the waterproof rubber border along the bracket of the AGP-3155 chassis.

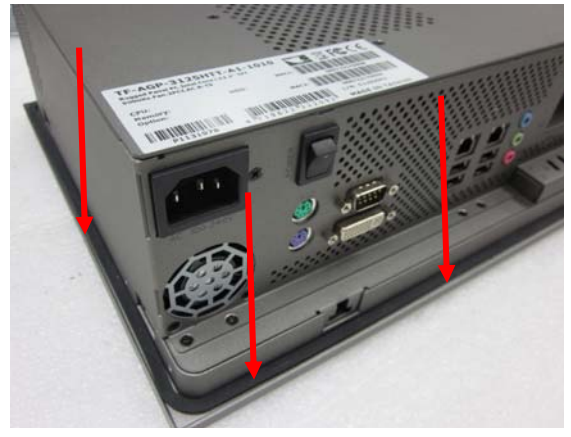

#### A G P - 3 1 5 5

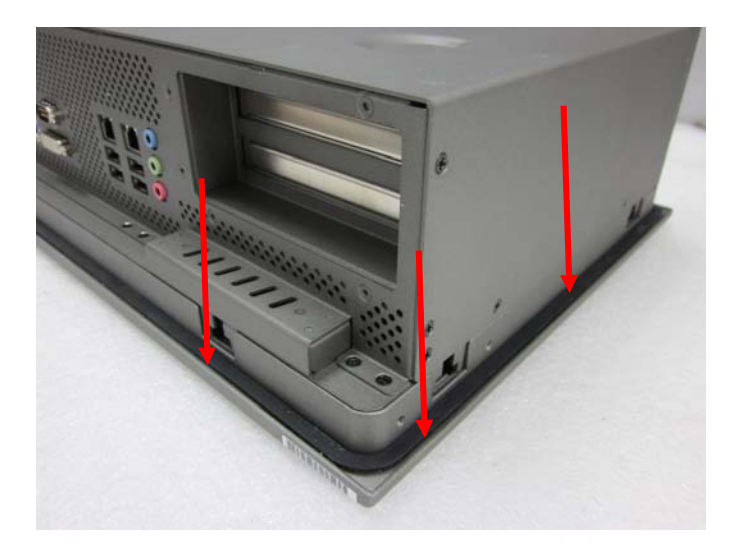

# Chapter 3

# AMI BIOS Setup

Chapter 3 AMI BIOS Setup 3-1

# 3.1 System Test and Initialization

These routines test and initialize board hardware. If the routines encounter an error during the tests, you will either hear a few short beeps or see an error message on the screen. There are two kinds of errors: fatal and non-fatal. The system can usually continue the boot up sequence with non-fatal errors.

#### System configuration verification

These routines check the current system configuration against the values stored in the CMOS memory. If they do not match, the program outputs an error message. You will then need to run the BIOS setup program to set the configuration information in memory.

There are three situations in which you will need to change the CMOS settings:

- 1. You are starting your system for the first time
- 2. You have changed the hardware attached to your system
- 3. The CMOS memory has lost power and the configuration information has been erased.

The AGP-3155 CMOS memory has an integral lithium battery backup for data retention. However, you will need to replace the complete unit when it finally runs down.

#### 3.2 AMI BIOS Setup

AMI BIOS ROM has a built-in Setup program that allows users to modify the basic system configuration. This type of information is stored in battery-backed CMOS RAM so that it retains the Setup information when the power is turned off.

#### **Entering Setup**

Power on the computer and press <Del> or <F2> immediately. This will allow you to enter Setup.

#### Main

Set the date, use tab to switch between date elements.

#### Advanced

Enable disable boot option for legacy network devices.

#### Chipset

Host bridge parameters.

#### Boot

Enables/disable quiet boot option.

#### Security

Set setup administrator password.

#### Save&Exit

Exit system setup after saving the changes.

# <u>Setup Menu</u>

# Setup submenu: Main

| Aptio Setup Util.<br>Main Advanced Chipset Boot         | ity – Copyright (C) 2009 American<br>Security Save & Exit        | Megatrends, Inc.                                                                                            |
|---------------------------------------------------------|------------------------------------------------------------------|----------------------------------------------------------------------------------------------------|
| BIOS Information<br>AGP-3155 V2 R1.0(3155BM10)          | (04/12/2013)                                                     | Choose the system default<br>language                                                                       |
| BIOS Vendor<br>Model Name<br>Bios Version<br>Build Date | American Megatrends<br>AGP-3155 V2<br>1.0<br>04/12/2013 19:58:55 |                                                                                                    |
| Memory Information                                      |                                                                  |                                                                                                    |
| Total Memory                                            | 4096 MB (DDR3 1066)                                              |                                                                                                    |
|                                                         |                                                                  |                                                                                                    |
| System Date<br>System Time                              | [Fri 04/12/2013]<br>[21:23:55]                                   | ↔: Select Screen<br>↑↓: Select Item<br>Enter: Select                                                        |
| Access Level                                            | Administrator                                                    | +/-: Change Opt.<br>F1: General Help<br>F2: Previous Values<br>F3: Optimized Defaults<br>F4: Save ESC: Exit |
| Version 2.00.120                                        | 01. Copyright (C) 2009 American M                                | egatrends, Inc.                                                                                             |

# A G P - 3 1 5 5

#### Setup submenu: Advanced

| Aptio Setup Utility – Copyright (C) 2009 American Megatrends, Inc.<br>Main Advanced Chipset Boot Security Save & Exit                                                                                                    |                                     |                                                                                                    |
|----------------------------------------------------------------------------------------------------|-------------------------------------|----------------------------------------------------------------------------------------------------|
| Legacy OpROM Support<br>Launch 82577 PXE OpROM<br>Launch 82574 PXE OpROM<br>COM2 Type Select<br>> ACPI Settings<br>> SS RTC Wake Settings<br>> CPU Configuration<br>> Intel VGA Setting<br>Super IO Configuration<br>> H/W Monitor<br>> HAT Configuration<br>> CompactFlash Controller Configuratio<br>> Serial Port Console Redirection | [Disabled]<br>[Disabled]<br>[RS232] | Enable or Disable Boot Option<br>for Legacy Network Devices.<br>++: Select Screen<br>11: Select Item<br>Enter: Select<br>+/-: Change Opt.<br>F1: General Help<br>F2: Previous Values<br>F3: Optimized Defaults<br>F4: Save ESC: Exit |
| Version 2.00.1201. Copyright (C) 2009 American Megatrends, Inc.                                                                                                    |                                     |                                                                                                    |

| Launch 82577 PXE         | Disabled         | Optimal Default, Failsafe Default |
|--------------------------|------------------|-----------------------------------|
| OpROM                    | Enabled          |                                   |
| En/Disable Legacy Boot O | ption for 82577. |                                   |
| Launch 82574 PXE         | Disabled         | Optimal Default, Failsafe Default |
| OpROM                    | Enabled          |                                   |
| En/Disable Legacy Boot O | ption for 82574. |                                   |
| COM2 Type Select         | RS232            | Optimal Default, Failsafe Default |
|                          | RS422            |                                   |
|                          | RS485            |                                   |
| Select COM2 Type         |                  |                                   |

# **ACPI Settings**

| Aptio Setup Utility<br>Advanced                                                      | – Copyright (C) 2009 Americ                   | an Megatrends, Inc.                                                                                                    |
|--------------------------------------------------------------------------------------|-----------------------------------------------|----------------------------------------------------------------------------------------------------|
| Advanced<br>Enable ACPI Auto Configuration<br>Enable Hibernation<br>ACPI Sleep State | [Disabled]<br>[Enabled]<br>[S3 (Suspend to R] | Enables or Disables BIOS ACPI<br>Auto Configuration.<br>++: Select Screen<br>11: Select Item<br>Enter: Select<br>+/-: Change Opt.<br>F1: General Help<br>F2: Previous Values<br>F3: Optimized Defaults<br>F4: Save ESC: Exit |
| Version 2.00.1201.                                                                   | Copyright (C) 2009 American                   | Megatrends, Inc.                                                                                                    |

| Enable ACPI Auto                                                                 | Disabled                            | Optimal Default, Failsafe Default |
|----------------------------------------------------------------------------------|-------------------------------------|-----------------------------------|
| Configuration                                                                    | Enabled                             |                                   |
| Enables or Disables                                                              | <b>BIOS ACPI Auto Configuration</b> | า                                 |
| Enable Hibernation                                                               | Disabled                            |                                   |
|                                                                                  | Enabled                             | Optimal Default, Failsafe Default |
| Enables or Disables System ability to Hibernate (OS/S4 Sleep State). This option |                                     |                                   |
| may be not effective                                                             | with some OS.                       |                                   |
| ACPI Sleep State                                                                 | Suspend Disabled                    |                                   |
|                                                                                  | S1 only (CPU Stop Clock)            |                                   |
|                                                                                  | S3 only (Suspend to RAM)            | Optimal Default, Failsafe Default |
| Select the highest ACPI sleep state the system will enter, when the SUSPEND      |                                     |                                   |
| button is pressed.                                                               |                                     |                                   |

# S5 RTC Wake Settings (Fixed Time)

| Aptio Setup Utility -<br>Advanced                                                              | Copyright (C) 2012 American   | Megatrends, Inc.                                                                                                    |
|------------------------------------------------------------------------------------------------|-------------------------------|----------------------------------------------------------------------------------------------------|
| Hake system with Fixed Time<br>Make up day<br>Hake up hour<br>Make up minute<br>Make up second | [Enabled]<br>0<br>0<br>0<br>0 | Enable or disable System wake<br>on alarm event. When enabled,<br>System will wake on the<br>hr::min::sec specified                                                   |
| Wake system with Dynamic Time                                                                  | [Disabled]                    | <pre>+*: Select Screen 14: Select Item Enter: Select +/-: Change Opt. F1: General Help F2: Previous Values F3: Optimized Defaults F4: Save &amp; Exit ESC: Exit</pre> |
| Version 2.15.1226. C                                                                           | opyright (C) 2012 American M  | egatrends, Inc.                                                                                                    |

| Wake system with                                       | Disabled                    | Optimal Default, Failsafe Default     |  |
|--------------------------------------------------------|-----------------------------|---------------------------------------|--|
| Fixed Time                                             | Enabled                     |                                       |  |
| En/Disable System                                      | wake on alarm event. When   | n enabled, System will wake on the    |  |
| hr:min:sec specified                                   | ł                           |                                       |  |
| Wake up day                                            | 0-31                        | Default 0                             |  |
| Select 0 for daily sy                                  | stem wake up, 1-31 for witc | h day of the moth that you would like |  |
| the system to wake                                     | up.                         |                                       |  |
| Wake up day                                            | 0-23                        | Default 0                             |  |
| Select 0-23 For example enter 3 for 3am and 15 for 3pm |                             |                                       |  |
| Wake up day                                            | 0-59                        | Default 0                             |  |
| Select 0-59                                            |                             |                                       |  |
| Wake up day                                            | 0-59                        | Default 0                             |  |
| Select 0-59                                            |                             |                                       |  |

# A G P - 3 1 5 5

# S5 RTC Wake Settings (Dynamic Time)

| Aptio Setup Utility -<br>Advanced                        | Copyright (C) 2012 American | Megatrends, Inc.                                                                                                    |
|----------------------------------------------------------|-----------------------------|----------------------------------------------------------------------------------------------------|
| Wake system with Fixed Time                              | [Disabled]                  | Enable or disable System wake<br>on alarm event. When enabled.                                                                                                    |
| Wake system with Dynamic Time<br>Wake up minute increase | [Enabled]<br>1              | <pre>white Headled,<br/>System will wake on the<br/>current time + Increase<br/>minute(s)<br/>+*: Select Screen<br/>tl: Select Item<br/>Enter: Select<br/>+/-: Change Opt.<br/>F1: General Help<br/>F2: Previous Values<br/>F3: Optimized Defaults<br/>F4: Save &amp; Exit<br/>ESC: Exit</pre> |
| Version 2.15.1226. Co                                    | pyright (C) 2012 American M | egatrends, Inc.                                                                                                    |

| Wake system with                                                                                              | Disabled | Optimal Default, Failsafe Default |
|----------------------------------------------------------------------------------------------------|----------|-----------------------------------|
| Dynamic Time                                                                                                  | Enabled  |                                   |
| En/Disable System wake on alarm event. When enabled, System will wake on current time + Increases minutese(s) |          |                                   |
| Wake up day                                                                                                   | 1-5      | Default 1                         |
| Select 1-5                                                                                                    |          |                                   |

# A G P - 3 1 5 5

# **CPU Configuration**

| Aptio Setup Utility -<br>Advanced                                                    | Copyright (C) 2009 American           | Megatrends, Inc.                                                                                                    |
|--------------------------------------------------------------------------------------|---------------------------------------|----------------------------------------------------------------------------------------------------|
| CPU Configuration<br>Intel(R) Core(TM) i7 CPU M 620 @ 2.<br>EMT64<br>Processor Speed | 67GHz<br>Supported<br>2660 MHz        | Enabled for Windows XP and<br>Linux (OS optimized for<br>Hyper-Threading Technology)<br>and Disabled for other OS (OS<br>ont ontimized for                |
| Processor Stepping<br>Microcode Revision<br>Processor Cores<br>Intel HT Technology   | 20652<br>9<br>2<br>Supported          | Hyper-Threading Technology).<br>When Disabled only one thread<br>per enabled core is enabled.                                                             |
| Hyper-threading<br>Intel Virtualization Technology<br>Turbo Mode                     | [Enabled]<br>[Disabled]<br>[Disabled] | <pre>+: Select Screen 14: Select Item Enter: Select +/-: Change Opt. F1: General Help F2: Previous Values F3: Optimized Defaults F4: Save ESC: Exit</pre> |
| Version 2.00.1201. C                                                                 | opyright (C) 2009 American M          | legatrends, Inc.                                                                                                    |

| Hyper-Threading                                                                  | Disabled                     |                                     |  |
|----------------------------------------------------------------------------------|------------------------------|-------------------------------------|--|
|                                                                                  | Enabled                      | Optimal Default, Failsafe Default   |  |
| Enabled for Windov                                                               | vs XP and Linux (OS optimiz  | zed for Hyper-Threading Technology) |  |
| and Disabled for oth                                                             | ner OS (OS not optimized for | or Hyper-Threading Technology).     |  |
| When Disabled only                                                               | one thread per enabled co    | re is enabled.                      |  |
| Intel Virtualization                                                             | Disabled                     | Optimal Default, Failsafe Default   |  |
| Technology                                                                       | Enabled                      |                                     |  |
| When enabled, a VMM can utilize the additional hardware capabilities provided by |                              |                                     |  |
| Vanderpool Techno                                                                | logy                         |                                     |  |
| Turbo Mode                                                                       | Disabled                     | Optimal Default, Failsafe Default   |  |
|                                                                                  | Enabled                      |                                     |  |
| En/Disable Turbo M                                                               | lode.                        |                                     |  |

# A G P - 3 1 5 5

# IDE Configuration (IDE)

| Aptio Setup Utili<br>Advanced                                   | ity – Copyright (C) 2009 Am            | erican Megatrends, Inc.                                                                                                    |
|-----------------------------------------------------------------|----------------------------------------|----------------------------------------------------------------------------------------------------|
| SATA Configuration                                              |                                        | (1) IDE Mode. (2) AHCI Mode.                                                                                                    |
| SATA PortO<br>SATA Port1                                        | Not Present<br>Not Present             | (a) with node.                                                                                                    |
| SATA Mode<br>Serial-ATA Controller O<br>Serial-ATA Controller 1 | [IDE Mode]<br>[Enhanced]<br>[Enhanced] |                                                                                                    |
|                                                                 |                                        | ++: Select Screen<br>11: Select Item<br>Enter: Select<br>+/-: Change Opt.<br>F1: General Help<br>F2: Previous Values<br>F3: Optimized Defaults<br>F4: Save ESC: Exit |
| Version 2.00.120                                                | )1. Copyright (C) 2009 Amer            | ican Megatrends. Inc.                                                                                                    |

# **IDE Configuration (AHCI)**

| Aptio Setup Utili<br>Advanced | ty – Copyright (C) 2009 Am | merican Megatrends, Inc.                                        |
|-------------------------------|----------------------------|-----------------------------------------------------------------|
| SATA Configuration            |                            | <ol> <li>IDE Mode. (2) AHCI Mode.</li> <li>BAID Mode</li> </ol> |
| SATA Port1                    | Not Present                | (by Milb Houe.                                                  |
| SATA Port2                    | Not Present                |                                                                 |
| SATA Port3                    | Not Present                |                                                                 |
| SATA Mode                     |                            |                                                                 |
| Port 1 Hot Plug               | [Disable]                  |                                                                 |
| Port 2 Hot Plug               | [Disable]                  |                                                                 |
| Port 3 Hot Plug               | [Disable]                  |                                                                 |
| External SATA Port 1          | [Disable]                  |                                                                 |
| External SATA Port 2          | [Disable]                  | ++: Select Screen                                               |
| External SATA Port 3          | [Disable]                  | ↑↓: Select Item                                                 |
|                               |                            | Enter: Select                                                   |
|                               |                            | +/-: Change Opt.                                                |
|                               |                            | F1: General Help                                                |
|                               |                            | F2: Previous Values                                             |
|                               |                            | F3: Optimized Defaults                                          |
|                               |                            | F4: Save ESC: Exit                                              |
|                               |                            |                                                                 |
|                               |                            |                                                                 |
|                               |                            |                                                                 |
|                               |                            |                                                                 |
|                               |                            |                                                                 |
| Version 2.00.120              |                            |                                                                 |

# IDE Configuration (RAID)

| Aptio Setup Utility –<br>Advanced                     | Copyright (C) 2009 American               | Megatrends, Inc.                                                                                                    |
|-------------------------------------------------------|-------------------------------------------|----------------------------------------------------------------------------------------------------|
| SATA Configuration                                    |                                           | (1) IDE Mode. (2) AHCI Mode.                                                                                                    |
| SATA Port1<br>SATA Port2<br>SATA Port3                | Not Present<br>Not Present<br>Not Present | (3) MID HOUE.                                                                                                    |
| SATA Mode                                             |                                           |                                                                                                    |
| Port 1 Hot Plug<br>Port 2 Hot Plug<br>Port 3 Hot Plug | [Disable]<br>[Disable]<br>[Disable]       |                                                                                                    |
|                                                       |                                           | ++: Select Screen<br>14: Select Item<br>Enter: Select<br>+/-: Change Opt.<br>F1: General Help<br>F2: Previous Values<br>F3: Optimized Defaults<br>F4: Save ESC: Exit |
|                                                       |                                           |                                                                                                    |
|                                                       |                                           |                                                                                                    |

| SATA Mode                    | Disable              |                                   |  |
|------------------------------|----------------------|-----------------------------------|--|
|                              | IDE                  | Optimal Default, Failsafe Default |  |
|                              | AHCI                 |                                   |  |
|                              | RAID                 |                                   |  |
| IDE: Configure SATA control  | lers as legacy IDE   |                                   |  |
| AHCI: Configure SATA control | ollers to operate in | AHCI mode                         |  |
| RAID: Configure SATA control | ollers to operate in | RAID mode                         |  |
| Serial-ATA Controller #      | Disabled             |                                   |  |
|                              | Enhanced             | Optimal Default, Failsafe Default |  |
| Enable/Disable Serial ATA C  | ontroller            |                                   |  |
| Port # Hot plog              | Disabled             | Optimal Default, Failsafe Default |  |
|                              | Enabled              |                                   |  |
| SATA Ports Hot Plug Support  |                      |                                   |  |
| External SATA Port #         | Disabled             | Optimal Default, Failsafe Default |  |
|                              | Enabled              |                                   |  |
| eSATA Ports Support          |                      |                                   |  |

# A G P - 3 1 5 5

# Intel VGA Configuration

| Intel VGA Configuration<br>DVMT/FIXED Memory [256MB]<br>VGA - Boot Type [CRT + LVDS]<br>Active LVDS [Int-LVDS]<br>++: Select Screen<br>14: Select Item<br>Enter: Select<br>+/-: Change Opt,<br>F1: General Help<br>F2: Previous Values<br>F3: Optimized Defaults<br>F4: Save ESC: Exit | Aptio Setup Utility<br>Advanced                     | – Copyright (C) 2009 Amer             | rican Megatrends, Inc.                                                    |
|----------------------------------------------------------------------------------------------------|-----------------------------------------------------|---------------------------------------|---------------------------------------------------------------------------|
| DVMT/FIXED Memory [256MB]<br>VGA - Boot Type [CRT + LVDS]<br>Active LVDS [Int-LVDS]<br>++: Select Screen<br>1: Select Item<br>Enter: Select Item<br>Enter: Select<br>+/-: Change Opt.<br>F1: General Help<br>F2: Previous Values<br>F3: Optimized Defaults<br>F4: Save ESC: Exit       | Intel VGA Configuration                             |                                       | Select DVMT/FIXED Mode Memory<br>size used by Internal Graphics<br>Device |
| +: Select Screen<br>11: Select Item<br>Enter: Select<br>+/-: Change Opt.<br>F1: General Help<br>F2: Previous Values<br>F3: Optimized Defaults<br>F4: Save ESC: Exit                                                                                                    | DVMT/FIXED Memory<br>VGA - Boot Type<br>Active LVDS | [256MB]<br>[CRT + LVDS]<br>[Int-LVDS] |                                                                           |
| +: Select Screen<br>14: Select Trem<br>Enter: Select<br>+/-: Change Opt.<br>F1: General Help<br>F2: Previous Values<br>F3: Optimized Defaults<br>F4: Save ESC: Exit                                                                                                    |                                                     |                                       |                                                                           |
| ++: Select Screen<br>14: Select Item<br>Enter: Select<br>+/-: Change Opt.<br>F1: General Help<br>F2: Previous Values<br>F3: Optimized Defaults<br>F4: Save ESC: Exit                                                                                                    |                                                     |                                       |                                                                           |
| +/-: Change Opt.<br>F1: General Help<br>F2: Previous Values<br>F3: Optimized Defaults<br>F4: Save ESC: Exit                                                                                                    |                                                     |                                       | ↔: Select Screen<br>↑↓: Select Item<br>Enter: Select                      |
| F3: Optimized Defaults<br>F4: Save ESC: Exit                                                                                                    |                                                     |                                       | +/-: Change Opt.<br>F1: General Help                                      |
|                                                                                                    |                                                     |                                       | F2: Previous values<br>F3: Optimized Defaults<br>F4: Save ESC: Exit       |
|                                                                                                    |                                                     |                                       |                                                                           |
| Vancian 2 00 1201 Comunicht (C) 2000 American Madathanda Tha                                                                                                    | Version 0, 00, 1201                                 | Popusiakt (C) 2000 Aresia             |                                                                           |

| DVMT/FIXED Memory                                                                  | 128MB                 |                                   |
|------------------------------------------------------------------------------------|-----------------------|-----------------------------------|
| ,<br>,                                                                             | 256MB                 | Optimal Default, Failsafe Default |
|                                                                                    | Maximum               |                                   |
| Select DVMT/FIXED Mode N                                                           | lemory size used by I | nternal Graphics Device           |
| IGD – Boot Type                                                                    | VBIOS Default         |                                   |
|                                                                                    | CRT                   |                                   |
|                                                                                    | LVDS                  |                                   |
|                                                                                    | CRT + LVDS            | Optimal Default, Failsafe Default |
|                                                                                    | DVI                   |                                   |
|                                                                                    | HDMI                  |                                   |
|                                                                                    | CRT + DVI             |                                   |
| Select the Video Device which will be activated during POST. This has no effect if |                       |                                   |
| external graphics present.                                                         |                       |                                   |
| Active LFP                                                                         | No LVDS               |                                   |
|                                                                                    | Int-LVDS              | Optimal Default, Failsafe Default |
| Select the Active LFP configuration.                                               |                       |                                   |
| No LVDS: VBIOS does not enable LVDS.                                               |                       |                                   |
| Int-LVDS: VBIOS enables LVDS driver by Integrated encoder.                         |                       |                                   |

# A G P - 3 1 5 5

# Super IO Configuration

| Aptio Setup Utility -<br>Advanced                                                                                | - Copyright (C) 2009 Americar | ) Megatrends, Inc.                                                                                                    |
|----------------------------------------------------------------------------------------------------|-------------------------------|----------------------------------------------------------------------------------------------------|
| Super IO Configuration                                                                                           |                               | Set Parameters of Serial Port                                                                                                    |
| Super IO Chip<br>> Serial Port 1 Configuration<br>> Serial Port 2 Configuration<br>> Serial Port 3 Configuration | ITE IT8781F                   | <pre>++: Select Screen 14: Select Item Enter: Select +/-: Change Opt. F1: General Help F2: Previous Values F3: Optimized Defaults F4: Save ESC: Exit</pre> |
| Version 2.00.1201. (                                                                                             | Copyright (C) 2009American ⊧  | legatrends, Inc.                                                                                                    |

# **Serial Port 1 Configuration**

| Aptio Setup Utility -<br>Advanced | Copyright (C) 2009 American  | Megatrends, Inc.                                                  |
|-----------------------------------|------------------------------|-------------------------------------------------------------------|
| Serial Port 1 Configuration       |                              | Enable or Disable Serial Port                                     |
| Serial Port<br>Device Settings    | [Enabled]<br>IO=3F8h; IRQ=4; | (COM)                                                             |
| Change Settings                   | [Auto]                       |                                                                   |
|                                   |                              |                                                                   |
|                                   |                              |                                                                   |
|                                   |                              | <pre>++: Select Screen 1↓: Select Item</pre>                      |
|                                   |                              | Enter: Select<br>+/−: Change Opt.                                 |
|                                   |                              | F1: General Help<br>F2: Previous Values<br>F3: Optimized Defaults |
|                                   |                              | F4: Save ESC: Exit                                                |
|                                   |                              |                                                                   |
|                                   |                              |                                                                   |
| VERSION 2.00.1201. U              | ⊐µgright (c) 2009 H∥erlCan M | egaurenus, Inc.                                                   |

| Serial Port       | Disabled                          |         |
|-------------------|-----------------------------------|---------|
|                   | Enabled                           | Default |
| Allows BIOS to Er | n/Disable correspond serial port. |         |
| Change Settings   | Auto                              | Default |
|                   | IO=3F8h; IRQ=4;                   |         |
|                   | IO=3F8h; IRQ=3,4,5,6,7,10,11,12;  |         |
|                   | IO=2F8h; IRQ=3,4,5,6,7,10,11,12;  |         |
|                   | IO=3E8h; IRQ=3,4,5,6,7,10,11,12;  |         |
|                   | IO=2E8h; IRQ=3,4,5,6,7,10,11,12;  |         |
| Allows BIOS to se | lect serial port resource.        |         |

# **Serial Port 2 Configuration**

| Aptio Setup Utility -<br>Advanced | Copyright (C) 2009 Americar  | Megatrends, Inc.                                                    |
|-----------------------------------|------------------------------|---------------------------------------------------------------------|
| Serial Port 2 Configuration       |                              | Enable or Disable Serial Port                                       |
| Serial Port<br>Device Settings    | [Enabled]<br>IO=2F8h; IRQ=3; | (CUM)                                                               |
| Change Settings                   | [Auto]                       |                                                                     |
|                                   |                              |                                                                     |
|                                   |                              |                                                                     |
|                                   |                              | ++: Select Screen                                                   |
|                                   |                              | †↓: Select Item<br>Enter: Select                                    |
|                                   |                              | +/-: Change Opt.<br>F1: General Help                                |
|                                   |                              | F2: Previous values<br>F3: Optimized Defaults<br>F4: Save ESC: Exit |
|                                   |                              |                                                                     |
|                                   |                              |                                                                     |
| Version 2.00.1201. Cc             | ouright (C) 2009 American M  | egatrends. Inc.                                                     |

| Carrial Dant      | Disabled                         |         |
|-------------------|----------------------------------|---------|
| Serial Port       | Disabled                         |         |
|                   | Enabled                          | Default |
| Allows BIOS to En | /Disable correspond serial port. |         |
| Change Settings   | Auto                             | Default |
|                   | IO=2F8h; IRQ=3;                  |         |
|                   | IO=3F8h; IRQ=3,4,5,6,7,10,11,12; |         |
|                   | IO=2F8h; IRQ=3,4,5,6,7,10,11,12; |         |
|                   | IO=3E8h; IRQ=3,4,5,6,7,10,11,12; |         |
|                   | IO=2E8h; IRQ=3,4,5,6,7,10,11,12; |         |
| Allows BIOS to se | lect serial port resource.       |         |

# **Serial Port 3 Configuration**

| Aptio Setup Utility -<br>Advanced | Copyright (C) 2009 Americar   | ) Megatrends, Inc.                            |
|-----------------------------------|-------------------------------|-----------------------------------------------|
| Serial Port 3 Configuration       |                               | Enable or Disable Serial Port                 |
| Serial Port<br>Device Settings    | [Enabled]<br>IO=3E8h; IRQ=11; | (COM)                                         |
| Change Settings                   | [Auto]                        |                                               |
|                                   |                               |                                               |
|                                   |                               |                                               |
|                                   |                               | an an an an an an an an an an an an an a      |
|                                   |                               | <pre>++: Select Screen  f↓: Select Item</pre> |
|                                   |                               | Enter: Select<br>+/-: Change Opt.             |
|                                   |                               | F1: General Help<br>F2: Previous Values       |
|                                   |                               | F3: Optimized Defaults<br>F4: Save ESC: Exit  |
|                                   |                               |                                               |
|                                   |                               |                                               |
| Version 2.00.1201. Co             | ppyright (C) 2009 American ⊧  | legatrends, Inc.                              |

| Serial Port       | Disabled                          |         |
|-------------------|-----------------------------------|---------|
|                   | Enabled                           | Default |
| Allows BIOS to Er | n/Disable correspond serial port. |         |
| Change Settings   | Auto                              | Default |
|                   | IO=3E8h; IRQ=11;                  |         |
|                   | IO=3F8h; IRQ=3,4,5,6,7,10,11,12;  |         |
|                   | IO=2F8h; IRQ=3,4,5,6,7,10,11,12;  |         |
|                   | IO=3E8h; IRQ=3,4,5,6,7,10,11,12;  |         |
|                   | IO=2E8h; IRQ=3,4,5,6,7,10,11,12;  |         |
| Allows BIOS to se | elect serial port resource.       |         |

# A G P - 3 1 5 5

# **H/W Monitor**

| Aptio Setup Utility<br>Advanced | ) – Copyright (C) 2009 America | n Megatrends, Inc.                  |
|---------------------------------|--------------------------------|-------------------------------------|
| Pc Health Status                |                                | Manual Mode: Depends on PWM<br>Duty |
| CPU Fan1 Control                | [Enabled]                      | Automatic Mode: Fan Speed is        |
| Fan Control Mode                | [Automatic Mode]               | depends on CPU Temperature          |
| Spin PWM                        | 50                             |                                     |
| Off Control Temperature         | 30                             |                                     |
| Start Control Temperature       | 50                             |                                     |
| Full Speed Temperature          | 80                             |                                     |
| PWM Slope                       | 3                              |                                     |
| SYS Fan1 Control                | [Enabled]                      |                                     |
| Fan Control Mode                | [Manual Mode]                  |                                     |
| PWM Duty                        | 100                            |                                     |
|                                 |                                |                                     |
| CPU Temperature                 | : +64 C                        | ↔: Select Screen                    |
| System Temperature1             | : +42 C                        | ↑↓: Select Item                     |
| System Temperature2             | : +37 C                        | Enter: Select                       |
| CPU FAN Speed                   | : 5869 RPM                     | +/-: Change Opt.                    |
| System FAN Speed                | : N/A                          | F1: General Help                    |
| Voore                           | : +0.928 V                     | F2: Previous Values                 |
| Vcc 1.5V                        | : +1.504 V                     | F3: Optimized Defaults              |
| Vcc 3.3V                        | : +3.392 V                     | F4: Save ESC: Exit                  |
| Vcc 12V                         | : +12.096 V                    |                                     |
| Vcc 5V                          | : +5.076 V                     |                                     |
| Vsb 5V                          | : +5.103 V                     |                                     |
| VBAT                            | : +3.056 V                     |                                     |
|                                 |                                |                                     |
|                                 |                                |                                     |

# Options summary:

| Disabled                   | Optimal Default, Failsafe Default                                                                                                    |  |
|----------------------------|----------------------------------------------------------------------------------------------------|--|
| Enabled                    |                                                                                                    |  |
| rol                        |                                                                                                    |  |
| Disabled                   | Optimal Default, Failsafe Default                                                                                                    |  |
| Enabled                    |                                                                                                    |  |
| ol                         |                                                                                                    |  |
| Manual Mode                | Optimal Default, Failsafe Default                                                                                                    |  |
| Automatic Mode             |                                                                                                    |  |
| PWM Duty                   |                                                                                                    |  |
| d is depends on CF         | PU Temperature                                                                                                    |  |
| Optimal Default : 1        | 100                                                                                                    |  |
| Failsafe Default : 7       | 100                                                                                                    |  |
| Manual Mode PWM Duty value |                                                                                                    |  |
| Range : [0 - 127]          |                                                                                                    |  |
| Optimal Default : 50       |                                                                                                    |  |
| Failsafe Default : 5       | 50                                                                                                    |  |
| The PWM Duty of Fan Spin   |                                                                                                    |  |
|                            |                                                                                                    |  |
|                            | Disabled<br>Enabled<br>ol<br>Disabled<br>Enabled<br>ol<br>Manual Mode<br>Automatic Mode<br>PWM Duty<br>d is depends on CF<br>Optimal Default :<br>Failsafe Default :<br>Failsafe Default : |  |

Chapter 3 AMI BIOS Setup 3-18

| Off Control Temperature                        | Optimal Default : 30                     |  |
|------------------------------------------------|------------------------------------------|--|
|                                                | Failsafe Default : 30                    |  |
| Temperature Limit Value of F                   | an Off                                   |  |
| Note : Some fans have the n                    | ninimum speed even if the PWM value is 0 |  |
| Start Control Temperature                      | Optimal Default : 50                     |  |
|                                                | Failsafe Default : 50                    |  |
| Temperature Limit Value of F                   | an Start Control                         |  |
| Full Speed Temperature                         | Optimal Default : 80                     |  |
|                                                | Failsafe Default : 80                    |  |
| Temperature Limit Value of Fan Full Speed      |                                          |  |
| PWM Slope                                      | Optimal Default : 3                      |  |
|                                                | Failsafe Default : 3                     |  |
| Slope PWM value/Degree C for Fan Speed Control |                                          |  |
| Range : [1 - 7]                                |                                          |  |
|                                                |                                          |  |

# **AMT Configuration**

| Aptio Setup Utility -<br>Advanced                                                       | - Copyright (C) 2009 American                   | Megatrends, Inc.                                                                                                    |
|-----------------------------------------------------------------------------------------|-------------------------------------------------|----------------------------------------------------------------------------------------------------|
| AKT<br>Unconfigure AMT/ME<br>WatchDog Timer<br>OS WatchDog Timer<br>BIOS WatchDog Timer | [Enabled]<br>[Disabled]<br>[Disabled]<br>0<br>0 | AMT Help<br>++: Select Screen<br>11: Select Item<br>Enter: Select<br>+/-: Change Opt.<br>F1: General Help<br>F2: Previous Values<br>F3: Optimized Defaults<br>F4: Save ESC: Exit |
|                                                                                         | Copyright (C) 2009American M                    | egatrends, Inc.                                                                                                    |

| AMT                                                   | Disabled  |                                   |
|-------------------------------------------------------|-----------|-----------------------------------|
|                                                       | Enabled   | Optimal Default, Failsafe Default |
| Intel AMT Enable/Disable                              |           |                                   |
| Unconfigure AMT/ME                                    | Disabled  | Optimal Default, Failsafe Default |
|                                                       | Enabled   |                                   |
| Perform AMT/ME unconfigure without password operation |           |                                   |
| WatchDog Timer                                        | Disabled  | Optimal Default, Failsafe Default |
|                                                       | Enabled   |                                   |
| Enable/Disable WatchDog Timer                         |           |                                   |
| OS WatchDog Timer                                     | 0~255 (0) | Optimal Default, Failsafe Default |
| Set OS WatchDog Timer                                 |           |                                   |
| BIOS WatchDog Timer                                   | 0~255 (0) | Optimal Default, Failsafe Default |
| Set BIOS WatchDog Timer                               |           |                                   |

# A G P - 3 1 5 5

# CompactFlash Controller Configuration

| Aptio Setup<br>Advanced | Utility – Copyright (C) 2009 Amer | ican Megatrends, Inc.                                                                                                    |
|-------------------------|-----------------------------------|----------------------------------------------------------------------------------------------------|
| CF Port0                | Not Present                       | Select an operative mode for                                                                                                    |
| ATA Controller          |                                   |                                                                                                    |
|                         |                                   | ++: Select Screen<br>11: Select Item<br>Enter: Select<br>+/-: Change Opt.<br>F1: General Help<br>F2: Previous Values<br>F3: Optimized Defaults<br>F4: Save ESC: Exit |
| Version 2.0             | 0.1201. Copyright (C) 2009 Americ | an Megatrends, Inc.                                                                                                    |

| ATA Controller               | Disabled |                                   |
|------------------------------|----------|-----------------------------------|
|                              | IDE Mode | Optimal Default, Failsafe Default |
| Select an operative mode for |          |                                   |

# A G P - 3 1 5 5

# **Serial Port Condole Redirection**

| Aptio Setup Utility -<br>Advanced                                                                                                    | Copyright (C) 2009 American                                                                        | Megatrends, Inc.                                                                                                    |
|----------------------------------------------------------------------------------------------------|----------------------------------------------------------------------------------------------------|----------------------------------------------------------------------------------------------------|
| COMO (Disabled)<br>Console Redirection<br>Serial Port for Out-of-Band Manageme<br>Windows Emergency Management Service<br>Console Redirection<br>Out-of-Band Mgmt Port<br>Data Bits<br>Parity<br>Stop Bits<br>Terminal Type | Port Is Disabled<br>nt/<br>is (EMS)<br>[Enabled]<br>COMO (Disabled)<br>8<br>None<br>1<br>[VT-UTF8] | Console Redirection<br>Enable/Disable<br>++: Select Screen<br>T1: Select Item<br>Enter: Select<br>+/-: Change Opt.<br>F1: General Help<br>F2: Previous Values<br>F3: Optimized Defaults<br>F4: Save ESC: Exit |
| Version 2.00.1201. Cc                                                                                                    | pyright (C) 2009 American M                                                                        | egatrends, Inc.                                                                                                    |

| Console Redirection                                                              | Disabled  | Optimal Default, Failsafe Default |  |
|----------------------------------------------------------------------------------|-----------|-----------------------------------|--|
|                                                                                  | Enabled   |                                   |  |
| Console Redirection Enabl                                                        | e/Disable |                                   |  |
| Terminal Type                                                                    | VT100     |                                   |  |
|                                                                                  | VT100+    |                                   |  |
|                                                                                  | VT-UTF8   | Optimal Default, Failsafe Default |  |
|                                                                                  | ANSI      |                                   |  |
| VT-UTF8 is the preferred terminal type for out-of-band management. The next best |           |                                   |  |
| choice is VT100+ and then VT100.                                                 |           |                                   |  |

# A G P - 3 1 5 5

# Setup submenu: Chipset

| Aptio Setup Utility – Copyright (C) 2009 American H<br>Main Advanced <mark>Chipset</mark> Boot Security Save & Exit | Megatrends, Inc.                                                                                                    |
|----------------------------------------------------------------------------------------------------|----------------------------------------------------------------------------------------------------|
| ▶ North Bridge<br>▶ South Bridge                                                                                    | North Bridge Parameters                                                                                                    |
|                                                                                                    | ++: Select Screen<br>11: Select Item<br>Enter: Select<br>+/-: Change Opt.<br>F1: General Help<br>F2: Previous Values<br>F3: Optimized Defaults<br>F4: Save ESC: Exit |
| Version 2.00.1201. Copyright (C) 2009 American Me                                                                   | gatrends, Inc.                                                                                                    |

# A G P - 3 1 5 5

# North Bridge

| Aptio Setup Utility<br>Chipset                                                                                     | y – Copyright (C) 2009 Amer.            | ican Megatrends, Inc.                                             |
|----------------------------------------------------------------------------------------------------|-----------------------------------------|-------------------------------------------------------------------|
| Memory Information                                                                                                 |                                         | ▲ Select which graphics                                           |
| CPU Type                                                                                                    | Arrandale                               | controller to use as the primary boot device.                     |
| Total Memory                                                                                                    | 4096 MB (DDR3 1066)                     |                                                                   |
| Memory Slot1<br>Memory Slot2                                                                                       | 4096 MB (DDR3 1066)<br>0 MB (DDR3 1066) |                                                                   |
| CAS# Latency(tCL)<br>RAS# Active Time(tRAS)<br>Row Precharge Time(tRP)                                             | 7<br>20<br>7                            |                                                                   |
| RHS# to CHS# Delag(tRCD)<br>Write Recovery Time(tWR)<br>Row Refresh Cycle Timea(tRFC)<br>Write to Read Delag(tWTR) | 7<br>8<br>86<br>4                       | <pre>++: Select Screen 1↓: Select Item Enter: Select </pre>       |
| Read CAS# Precharge(tRTP)                                                                                          | 5                                       | F1: General Help<br>F2: Previous Values<br>F2: Ontinized Defaulte |
| Initate Graphic Adapter                                                                                            |                                         | F4: Save ESC: Exit                                                |
| VT-d                                                                                                    | [Disabled]                              |                                                                   |
|                                                                                                    |                                         |                                                                   |
| Version 2.00.1201                                                                                                  | . Copyright (C) 2009 America            | an Megatrends, Inc.                                               |

| Initiate Graphic Adapter                                           | IGD      | Optimal Default, Failsafe Default |
|--------------------------------------------------------------------|----------|-----------------------------------|
|                                                                    | PCI/IGD  |                                   |
| Select which graphics controller to use as the primary boot device |          |                                   |
| VT-d                                                               | Disabled | Optimal Default, Failsafe Default |
| Enabled                                                            |          |                                   |
| Check to enable VT-d function on MCH                               |          |                                   |

# A G P - 3 1 5 5

# South Bridge

| Aptio Setup Utility –<br>Chipset                                                                       | Copyright (C) 2009 American         | Megatrends, Inc.                                                                                                    |
|----------------------------------------------------------------------------------------------------|-------------------------------------|----------------------------------------------------------------------------------------------------|
| SB Chipset Configuration<br>82577 GbE Controller<br>82577 Wake on Lan from S5<br>Restore AC Power Loss | (Enable)<br>(Enable)<br>(Power Off) | 82577 GbE Controller help.                                                                                                    |
| Audio Configuration<br>Azalia HD Audio                                                                 | [Enabled]                           |                                                                                                    |
|                                                                                                    |                                     | ++: Select Screen<br>11: Select Item<br>Enter: Select<br>+/-: Change Opt.<br>F1: General Help<br>F2: Previous Values<br>F3: Optimized Defaults<br>F4: Save ESC: Exit |
| Version 2.00.1201. Co                                                                                  | pyright (C) 2009 American M         | egatrends, Inc.                                                                                                    |

| 82577 GbE Controller                                                              | Disabled   |                                   |
|-----------------------------------------------------------------------------------|------------|-----------------------------------|
|                                                                                   | Enabled    | Optimal Default, Failsafe Default |
| 82577 GbE Controller Enable/                                                      | Disable    |                                   |
| 82577 Wake on LAN from S5                                                         | Disabled   |                                   |
|                                                                                   | Enabled    | Optimal Default, Failsafe Default |
| 82577 Wake on LAN from S5 Enable/Disable                                          |            |                                   |
| Restore AC Power Loss                                                             | Power Off  | Optimal Default, Failsafe Default |
|                                                                                   | Power On   |                                   |
|                                                                                   | Last State |                                   |
| Select AC power state when power is re-applied after a power failure.             |            |                                   |
| Azalia HD Audio                                                                   | Disabled   |                                   |
|                                                                                   | Enabled    | Optimal Default, Failsafe Default |
| Control Detection of the Azalia device. Disabled = Azalia will be unconditionally |            |                                   |
| disabled; Enabled = Azalia will be unconditionally enabled                        |            |                                   |

#### Setup submenu: Boot

| Aptio Setup Utility -<br>Main Advanced Chipset Boot Ser                                 | – Copyright (C) 2009 America<br>curity Save & Exit | n Megatrends, Inc.                                                                                                    |
|-----------------------------------------------------------------------------------------|----------------------------------------------------|----------------------------------------------------------------------------------------------------|
| Boot Configuration<br>Quiet Boot<br>Bootup NumLock State                                | (Enabled)<br>(On)                                  | Enables/Disables Quiet Boot<br>option                                                                                                    |
| Boot Option Priorities<br>Boot Option #1<br>Boot Option #2<br>Hard Drive BBS Priorities | [TOSHIBA TransMem]<br>[UEFI: TOSHIBA Tr]           | ++: Select Screen<br>11: Select Item<br>Enter: Select<br>+/-: Change Opt.<br>F1: General Help<br>F2: Previous Values<br>F3: Optimized Defaults<br>F4: Save ESC: Exit |
| Version 2.00.1201. (                                                                    | Copyright (C) 2009 American                        | Megatrends, Inc.                                                                                                    |

| Ouiot Boot                                          | Dischlad    |                                   |
|-----------------------------------------------------|-------------|-----------------------------------|
|                                                     | Disableu    |                                   |
|                                                     | Enabled     | Optimal Default, Failsafe Default |
| En/Disable showing boot logo.                       |             |                                   |
| Setup Prompt Timeout                                | 1~65535 (1) | Optimal Default, Failsafe Default |
| Number of seconds to wait for setup activation key. |             |                                   |
| 65535(0xFFFF) means indefinite waiting.             |             |                                   |
| Bootup NumLock State                                | On          | Optimal Default, Failsafe Default |
| -                                                   | Off         |                                   |
| Select the keyboard NumLock state                   |             |                                   |

# **BBS** Priorities

| Aptio Setup Utility -<br>Boot | - Copyright (C) 2009 Americar | ) Megatrends, Inc.                                                                                                    |
|-------------------------------|-------------------------------|----------------------------------------------------------------------------------------------------|
| Boot Option #1                | [InnostorInnostor]            | Sets the system boot order<br>++: Select Screen<br>14: Select Item<br>Enter: Select<br>+/-: Change Opt.<br>F1: General Help<br>F2: Previous Values<br>F3: Optimized Defaults<br>F4: Save ESC: Exit |
| Version 2.00.1201. (          | Copyright (C) 2009American M  | legatrends, Inc.                                                                                                    |

#### A G P - 3 1 5 5

# Security

| Aptio Setup Utility — Copyright (C) 2009 American<br>Main Advanced Chipset Boot <mark>Security</mark> Save & Exit                                                                                                    | Megatrends, Inc.                                                                                                    |
|----------------------------------------------------------------------------------------------------|----------------------------------------------------------------------------------------------------|
| Password Description<br>If ONLY the Administrator's password is set,<br>then this only limits access to Setup and is<br>only asked for when entering Setup<br>If ONLY the User's password is set, then this<br>is a power on password and must be entered to<br>boot or enter Setup. In Setup the User will<br>have Administrator rights | Set Setup Administrator<br>Password                                                                                                    |
| Administrator Password<br>User Password                                                                                                    | <pre>++: Select Screen 11: Select Item Enter: Select +/-: Change Opt. F1: General Help F2: Previous Values F3: Optimized Defaults F4: Save ESC: Exit</pre> |
| Version 2.00.1201. Copyright (C) 2009 American Me                                                                                                    | egatrends, Inc.                                                                                                    |

#### Change User/Supervisor Password

You can install a Supervisor password, and if you install a supervisor password, you can then install a user password. A user password does not provide access to many of the features in the Setup utility.

If you highlight these items and press Enter, a dialog box appears which lets you enter a password. You can enter no more than six letters or numbers. Press Enter after you have typed in the password. A second dialog box asks you to retype the password for confirmation. Press Enter after you have retyped it correctly. The password is required at boot time, or when the user enters the Setup utility.

#### Removing the Password

Highlight this item and type in the current password. At the next dialog box press Enter to disable password protection.

# A G P - 3 1 5 5

# Setup submenu: Exit

| Aptio Setup Utility – Copyright (C) 2009 America<br>Main Advanced Chipset Boot Security <mark>Save &amp; Exit</mark> | an Megatrends, Inc.                                                      |
|----------------------------------------------------------------------------------------------------|--------------------------------------------------------------------------|
| Save Changes and Reset<br>Discard Changes and Reset                                                                  | Reset the system after saving the changes.                               |
| Save Options<br>Save Changes<br>Discard Changes                                                                      |                                                                          |
| Restore Defaults<br>Save as User Defaults<br>Restore User Defaults                                                   |                                                                          |
| Boot Override<br>TOSHIBA TransMemory PMAP                                                                            |                                                                          |
| UEFI: TOSHIBA TransMemory PMAP                                                                                       | ++: Select Screen<br>f4: Select Item<br>Enter: Select<br>i(): Charge Pot |
|                                                                                                    | F1: General Help<br>F2: Previous Values                                  |
|                                                                                                    | F3: Optimized Defaults<br>F4: Save ESC: Exit                             |
|                                                                                                    |                                                                          |
|                                                                                                    |                                                                          |
| Version 2.00.1201. Copyright (C) 2009 American                                                                       | Megatrends, Inc.                                                         |
# Chapter

## Driver Installation

Chapter 4 Driver Installation 4-1

The AGP-3155 comes with a DVD-ROM that contains all drivers your need.

#### Follow the sequence below to install the drivers:

Step 1 – Install Chipset Driver
Step 2 – Install VGA Driver
Step 3 – Install LAN Driver
Step 4 – Install AUDIO Driver
Step 5 – Install ME Driver
Step 6 – Install RAID & AHCI Driver
Step 7 – Install Touch Panel Driver
Step 8 – Install Serial Port Driver (Optional)

Please read following instructions for detailed installations.

#### 4.1 Installation:

Insert the AGP-3155 DVD-ROM into the DVD-ROM Drive. And install the drivers from Step 1 to Step 8 in order.

#### Step 1 – Install Chipset Driver

- 1. Click on the *Step1 INF* folder and double click on the *infinst\_autol.exe* file
- 2. Follow the instructions that the window shows
- 3. The system will help you to install the driver automatically

#### Step 2 – Install VGA Driver

- 1. Click on the **Step2 VGA** folder and select the OS your system is
- 2. Double click on Setup.exe file located in each OS folder
- 3. Follow the instructions that the window shows
- 4. The system will help you to install the driver automatically

#### Step 3 – Install LAN Driver

- 1. Click on the **Step3 LAN** folder and select the OS your system is
- 2. Double click on .exe file located in each OS folder
- 3. Follow the instructions that the window shows
- 4. The system will help you to install the driver automatically

#### Step 4 – Install AUDIO Driver

1. Click on the **Step4 - AUDIO** folder and select the OS your system is

- 2. Double click on .exe file located in each OS folder
- 3. Follow the instructions that the window shows
- 4. The system will help you to install the driver automatically

#### Step 5 – Install ME Driver

- 1. Click on the **Step5 ME** folder and double click on **Setup.exe** file
- 2. Follow the instructions that the window shows
- 3. The system will help you to install the driver automatically

#### Step 6 – Install RAID & AHCI Driver

Please refer to Appendix A RAID & AHCI Settings

#### Step 7 – Install Touch Panel Driver

- 1. Click on the **Step7 -Touch Panel Driver** folder and select the OS your system is
- 2. Double click on setup.exe file located in each OS folder
- 3. Follow the instructions that the window shows
- 4. The system will help you to install the driver automatically

#### Step 8 – Install Serial Port Driver (Optional)

- 1. Click on the **Step8 Serial Port (Option)** folder and double click on **Serial Patch v1.0.1** file
- 2. Follow the instructions that the window shows
- 3. The system will help you to install the driver automatically

AGP-3155

# Appendix A

# RAID & AHCI Settings

Appendix A RAID & AHCI Settings A-1

A G P - 3 1 5 5

#### A.1 Setting RAID

OS installation to setup RAID Mode

Step 1: Copy the files below from "Driver CD -> Step6 - RAID&AHCI\F6

#### Floppy - x86" to Disk

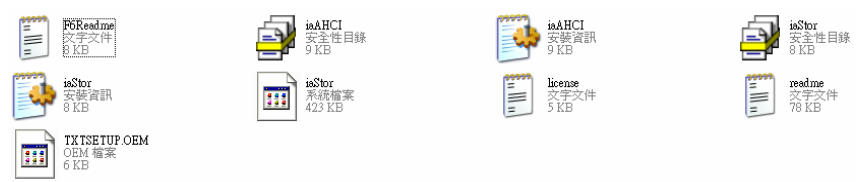

#### Step 2: Connect the USB Floppy (disk with RAID files) to the board

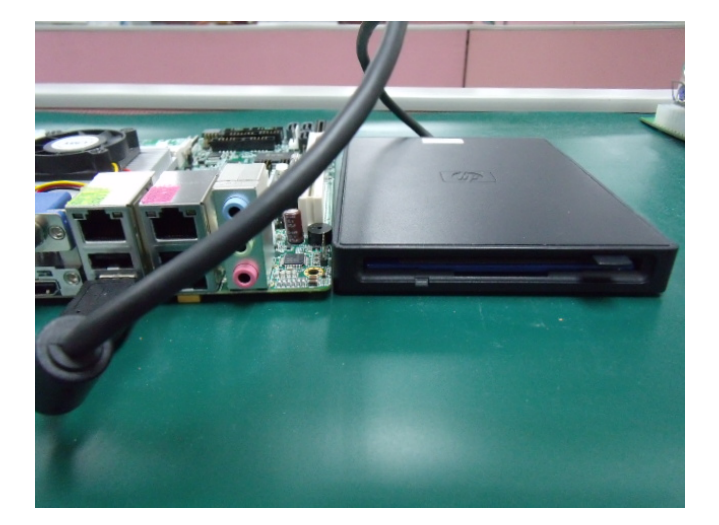

Step 3: The setting procedures " In BIOS Setup Menu" A: Advanced -> SATA Configuration -> SATA Mode -> RAID Mode

|                                                                                     | - Copyright (C) 2009 American                                   |
|-------------------------------------------------------------------------------------|-----------------------------------------------------------------|
| SATA Configuration<br>SATA Port1<br>SATA Port2<br>SATA Port3                        | FUJITSU MHZ208 (80.06B)<br>ST9120823AS (120.06B)<br>Nat Present |
| SATA Mode                                                                           | [RAID Mode]                                                     |
| Supports Staggered Spin-up<br>Port 1 Hot Plug<br>Port 2 Hot Plug<br>Port 3 Hot Plug | [Disable]<br>[Disable]<br>[Disable]<br>[Disable]                |

Step 4: The setting procedures "In BIOS Setup Menu" B: Advanced -> Launch Storage OpROM -> Enabled

| Aptio Setup                                                                                                    | Utility – Copyright (C) 2009 America<br>Solor Sectority Save a Exit |
|----------------------------------------------------------------------------------------------------|---------------------------------------------------------------------|
| Legacy OpROM Support<br>Launch 82577 PXE OpROM<br>Launch 82574 PXE OpROM                                                                                                | [Disabled]                                                          |
| Launch Storage OpROM                                                                                                    | [Enabled]                                                           |
| Backlight Controller                                                                                                    | [100%]                                                              |
| <ul> <li>PCI Subsystem Settings</li> <li>ACPI Settings</li> <li>CPU Configuration</li> <li>Digital IO</li> <li>SATA Configuration</li> <li>Intel VGA Setting</li> </ul> |                                                                     |

Appendix A RAID & AHCI Settings A-3

#### Step 5: The setting procedures "In BIOS Setup Menu" C: Boot -> Boot Option #1 -> DVD-ROM Type

|                                                          | - Copyright (C) 2009 American                                    |
|----------------------------------------------------------|------------------------------------------------------------------|
| Boot Configuration<br>Quiet Boot<br>Setup Prompt Timeout | [Disabled]<br>1                                                  |
| Bootup NumLock State                                     | [0n]                                                             |
| CSM16 Module Verison                                     | 07.60                                                            |
| GateA20 Active<br>Option ROM Messages                    | [Upon Request]<br>[Force BIOS]                                   |
| Boot Option #1                                           | [SATA: PIONEER DV]                                               |
| Boot Option #2<br>Boot Option #3<br>Boot Option #4       | [TEAC FD-05PUB 3000]<br>[UEFI: FAT File S]<br>[SATA: FUJITSU MH] |

Step 6: The setting procedures "In BIOS Setup Menu" D: Save & Exit -> Save Changes and Exit

| Aptio Setup Uti<br>Mare Advanced Colpets Boo                                | ility – Copyright (C) 2009<br>Min Second y Save & Exit | American |
|-----------------------------------------------------------------------------|--------------------------------------------------------|----------|
| Save Changes and Exit<br>Discard Changes and Exit<br>Save Changes and Reset |                                                        |          |
| Discard Changes and Reset                                                   |                                                        |          |
| Discard Changes<br>Restore Defaults                                         |                                                        |          |
| Save as User Defaults<br>Restore User Defaults                              |                                                        |          |
| Boot Override                                                               |                                                        |          |

Appendix A RAID & AHCI Settings A-4

#### Step 7: Press Ctrl-I to enter MAIN MENU

| tel(l<br>pyrig                  | l) Matrix Storage<br>ght(C) 2003-09 Int                                                      | Manager option<br>el Corporation                      | n ROM v8.9.0<br>n. All Righ | l.1023 PCH<br>ts Reserv     | I-M<br>ed.                                        |    |
|---------------------------------|----------------------------------------------------------------------------------------------|-------------------------------------------------------|-----------------------------|-----------------------------|---------------------------------------------------|----|
| RA I D<br>None                  | Volunes:<br>defined.                                                                         |                                                       |                             |                             |                                                   |    |
| Phys<br>Port<br>Ø<br>1<br>Press | ical Disks:<br>Drive Model<br>FUJITSU MH22080B<br>ST9120823AS<br><u>KCTRL T&gt;</u> to enter | Serial #<br>K60FT972B7HN<br>5NJ0S2A0<br>Configuration | Utility                     | Size 1<br>74.5GB<br>111.7GB | Type/Status(Vol<br>Ion-RAID Disk<br>Ion-RAID Disk | 10 |
|                                 |                                                                                              |                                                       |                             |                             |                                                   |    |

Step 8: Choose "1.Create RAID Volume"

| Intel(R) Hatrix<br>Copyright(C) 20<br>In Croate RAII<br>2. Delete RAII                                       | Storage Manager op<br>03-09 Intel Corpora<br>(MAIN MEN<br>Volume<br>5. Exit | tion ROM v8.9.8.1823 PCH-M<br>tion. All Rights Reserved.<br>U<br>3. Reset Disks to Non-RAID<br>4. Recovery Volume Options |
|----------------------------------------------------------------------------------------------------|-----------------------------------------------------------------------------|----------------------------------------------------------------------------------------------------|
| RAID Volumes:<br>None defined.<br>Physical Disks:<br>Port Drive Model<br>8 FUJITSU MHZ20808<br>1 ST9120023AS | —E DISK≁VOLUME INFI<br>Serial ●<br>Kobrt972B7HN<br>SNJØSZAØ                 | ORMATION )<br>Size Type/Status(Vol ID)<br>74.5GB Non-RAID Disk<br>111.7GB Non-RAID Disk                                   |
| [†+]-Select                                                                                                  | [ESC]-Exit                                                                  | [ENTER]-Select Menu                                                                                                    |

Appendix A RAID & AHCI Settings A-5

#### Step 9: RAID Level -> RAID0(Stripe)

| Cor | pyright(C) 2003-09 Intel Corporation. All Rights Reserved.<br>[ CREATE VOLUME MENU ]                                                                                   |  |
|-----|----------------------------------------------------------------------------------------------------|--|
|     | Name: volumed<br>RAID Level: Billud(Stripe)                                                                                                    |  |
|     | Strip Size: 128KB<br>Capacity: 149.1 GB<br>Sync: N/A<br>Create Volume                                                                                                  |  |
|     | [ HELP ]<br>Choose the RAID level:<br>RAID 0: Stripes data (performance).<br>RAID 1: Mirrors data (redundancy).<br>Bacquery: Conten data battem a master a marker disk |  |
|     | 1411Channe [108]-Mout [FSC]-Deguinue Monu [ENTED]-Solort                                                                                                    |  |

Step 10: Choose "Create Volume"

|                                             | Intel(R) Matrix Storage Manager option ROM v8.9.0.1023 PCH-M<br>Copyright(C) 2003-09 Intel Corporation. All Rights Reserved.<br>C CREATE VOLUME MENU J |  |  |
|---------------------------------------------|----------------------------------------------------------------------------------------------------|--|--|
|                                             | Name: VolumeØ<br>RAID Level: RAID0(Stripe)<br>Disks: Select Disks<br>Strip Size: 128KB<br>Capacity: 149.1 GB<br>Sym: #00<br>Tron to Toriume            |  |  |
| F                                           | ( HELP )                                                                                                    |  |  |
| Press ENTER to create the specified volume. |                                                                                                    |  |  |
|                                             | [^+]Change [TAB]-Next [ESC]-Previous Menu [ENTER]-Select                                                                                               |  |  |

#### Step 11: Choose "Y"

| In<br>Co | <pre>htel(R) Matrix Storage Manager option RUM v0.9.8.1823 PLM-H<br/>opyright(C) 2003-09 Intel Corporation. All Rights Reserved.<br/>[ CREATE VOLUME MENU ]<br/>Name: Volume0<br/>RAID Level: RAID0(Stripe)<br/>Disks: Select Disks<br/>Strip Size: 128KB<br/>TT</pre> |  |
|----------|----------------------------------------------------------------------------------------------------|--|
|          | Capacity: 149.1 GB<br>Sync: N/A<br>HARNING: ALL DATA ON SELECTED DISKS HILL BE LOST.<br>Are non sure you want to create this volume? (Y/N):                                                                                                    |  |
|          | Press ENTER to create the specified volume.                                                                                                    |  |

Step 12: Choose "5. Exit"

|                        |                                                               |                                      | P. C. C. C. C. C. C. C. C. C. C. C. C. C. |                                                               |                        |
|------------------------|---------------------------------------------------------------|--------------------------------------|-------------------------------------------|---------------------------------------------------------------|------------------------|
|                        | Intel(R) Matrix<br>Copyright(C) 20                            | Storage Manager<br>103-09 Intel Cor  | r option<br>poration.<br>MENU 1=          | ROM v8.9.0.1023 PC<br>All Rights Reser                        | H-M<br>ved.            |
|                        | 1. Create RAII<br>2. Delete RAII                              | D Volume<br>D Volume<br>5. B         | 3.                                        | Reset Disks to Non-<br>Recovery Volume Opt                    | -RAID<br>tions         |
|                        |                                                               | I DISK/UILUNA                        | INFURMAT                                  | TION 1-                                                       |                        |
| RAID<br>ID<br>0        | Volumes:<br>Name<br>VolumeØ                                   | Level<br>RAIDO(Stripe)               | Strip<br>128KB                            | Size Status<br>149.1GB Normal                                 | Bootable<br>Yes        |
| Phys<br>Port<br>0<br>1 | ical Disks:<br>Drive Model<br>FUJITSU MH22080B<br>ST9120823AS | Serial #<br>K60FT972B7HN<br>5NJ0SZA0 |                                           | Size Type/Status<br>74.5GB Member Disk<br>111.7GB Member Disk | (Vol ID)<br>(0)<br>(0) |
|                        |                                                               |                                      |                                           |                                                               |                        |

Appendix A RAID & AHCI Settings A-7

#### Step 13: Choose "Y"

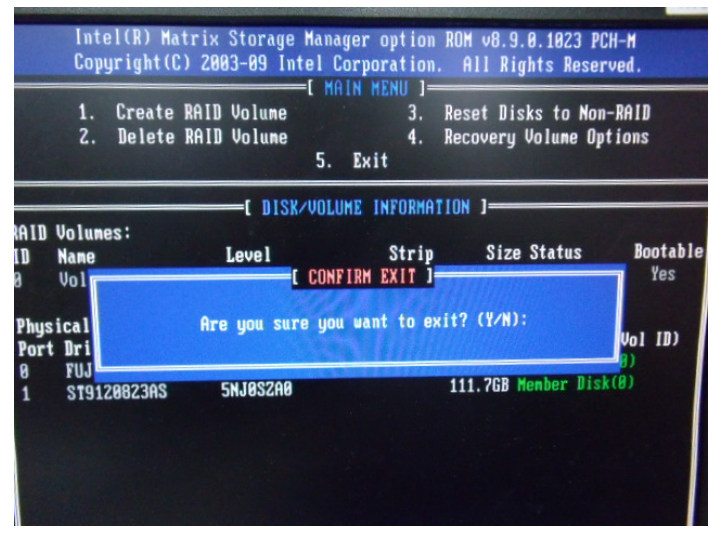

Step 14: Setup OS

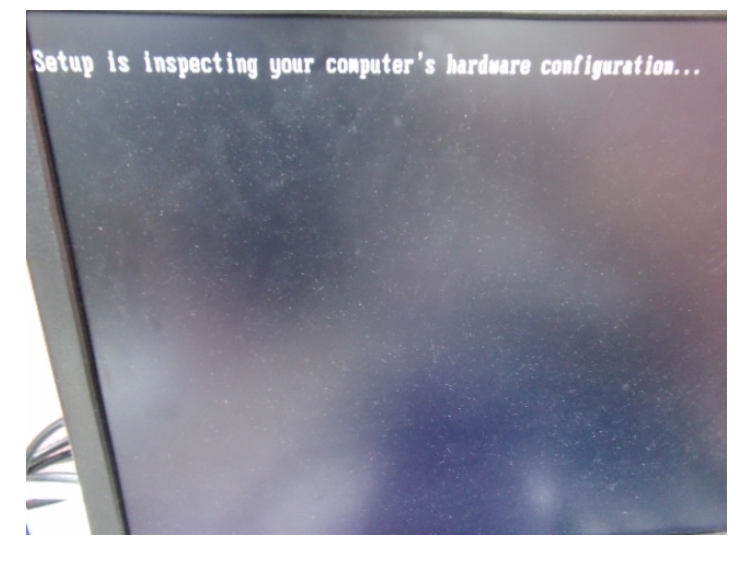

#### Step 15: Press "F6"

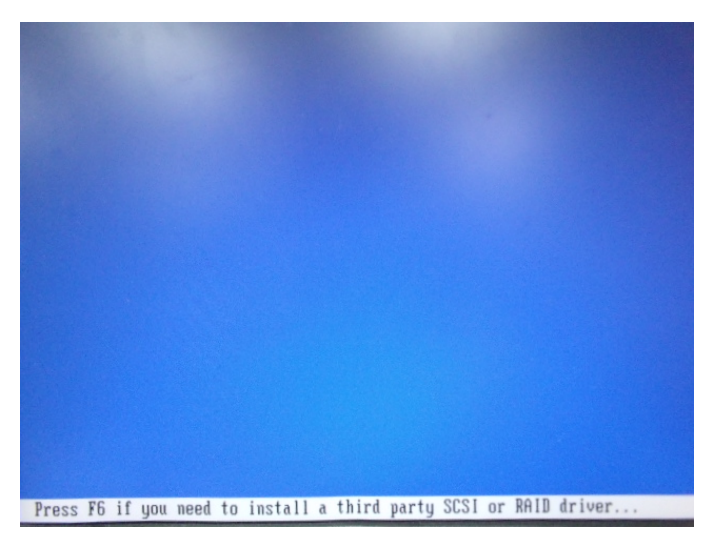

Step 16: Choose "S"

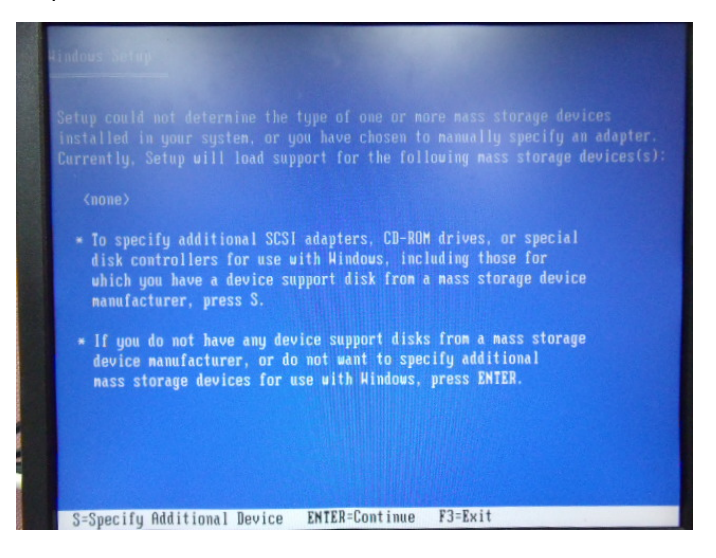

### Step 17: Choose "Intel(R) ICH8M-E/ICH9M-E/5 Series SATA RAID Controller"

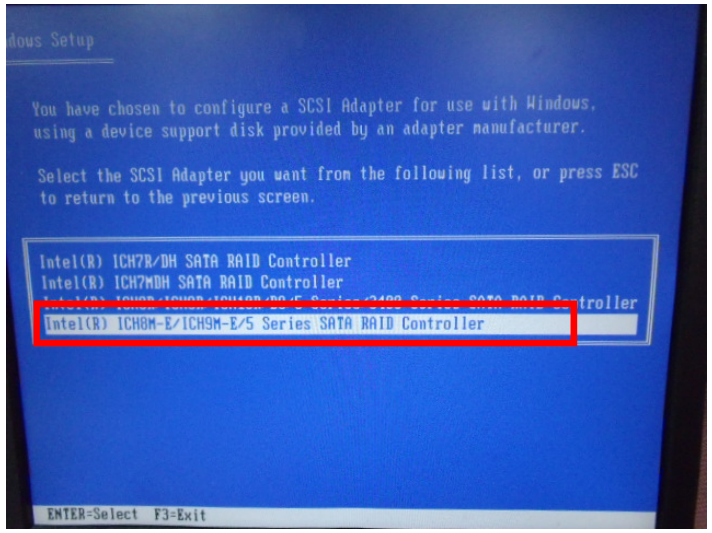

Step 18: It will show the model number you select and then press "ENTER"

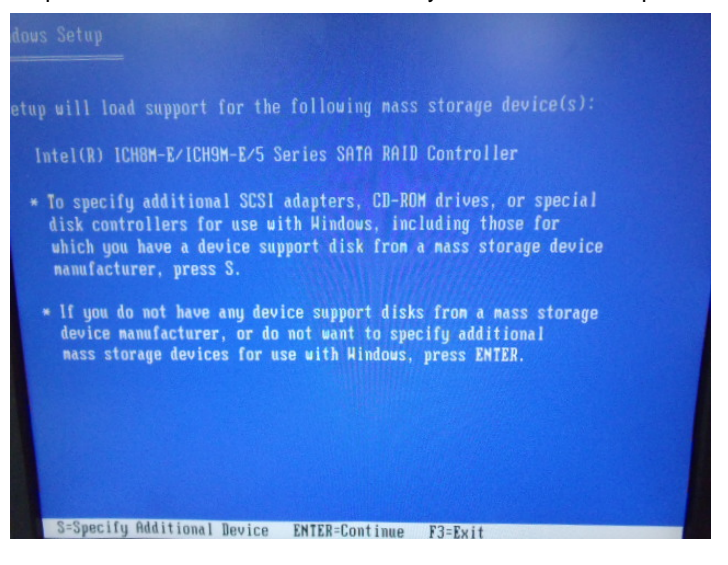

Appendix A RAID & AHCI Settings A-10

#### Step 19: Setup is starting Windows

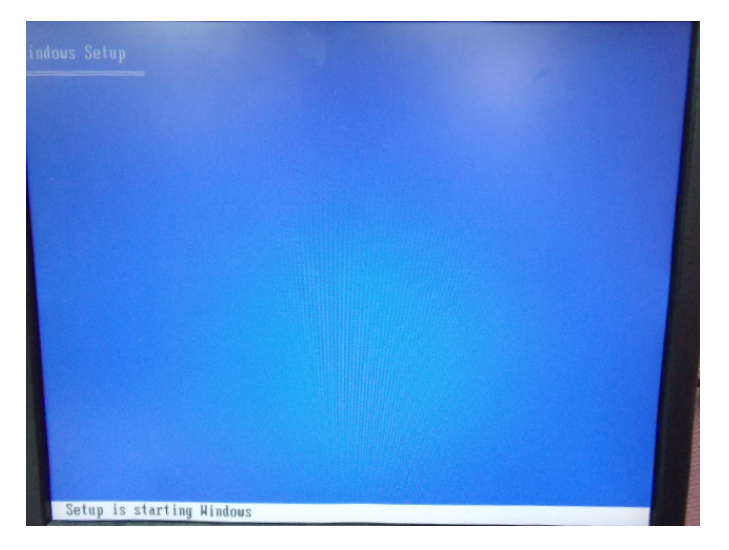

AGP-3155

#### A.2 Setting AHCI

OS installation to setup AHCI Mode

Step 1: Copy the files below from "*Driver CD -> Step6 - RAID&AHCI\F6 Floppy - x86*" to Disk

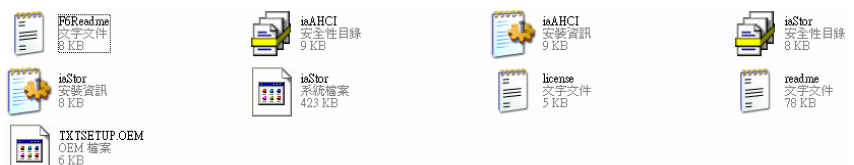

Step 2: Connect the USB Floppy (disk with RAID files) to the board

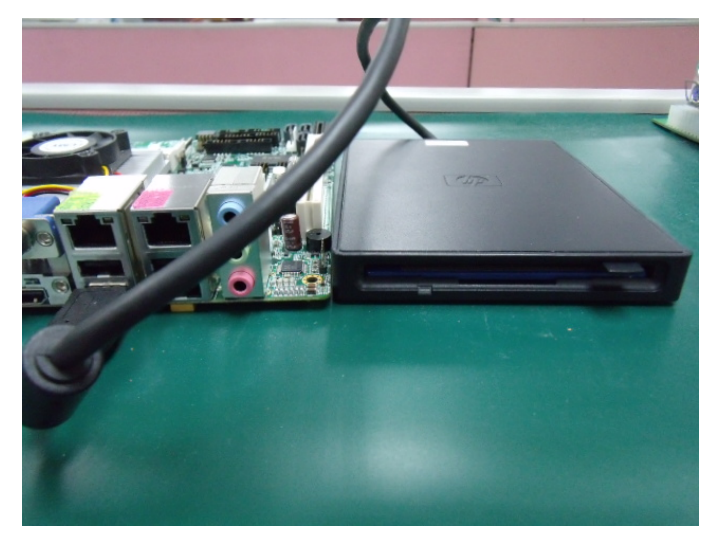

#### Step 3: The setting procedures " In BIOS Setup Menu" A: Advanced -> SATA Configuration -> SATA Configuration -> SATA Mode -> AHCI Mode

| Aptio Setup Utility -<br>Advanced                                                                      | Copyright (C) 2009 American                                     |
|----------------------------------------------------------------------------------------------------|-----------------------------------------------------------------|
| SATA Configuration                                                                                     |                                                                 |
| SATA Port1<br>SATA Port2<br>SATA Port3                                                                 | FUJITSU MHZ208 (80.0GB)<br>ST9120823AS (120.0GB)<br>Not Present |
| SATA Mode                                                                                              | [AHCI Mode]                                                     |
| Supports Staggered Spin-up<br>Port 1 Hot Plug<br>Port 2 Hot Plug<br>Port 3 Hot Plug<br>Port 3 Hot Plug | [Disable]<br>[Disable]<br>[Disable]<br>[Disable]                |
| External SATA Port 1<br>External SATA Port 2<br>External SATA Port 3                                   | (Disable)<br>[Disable]<br>[Disable]                             |

Step 4: The setting procedures "In BIOS Setup Menu" B: Boot -> Boot Option #1 -> DVD-ROM Type

| Aptio Setup Utilit<br>Boot Boot                          |                                                                  |
|----------------------------------------------------------|------------------------------------------------------------------|
| Boot Configuration<br>Quiet Boot<br>Setup Prompt Timeout | [Disabled]<br>1                                                  |
| Bootup NumLock State                                     | [0n]                                                             |
| CSM16 Module Verison                                     | 07.60                                                            |
| GateA20 Active<br>Option ROM Messages                    | [Upon Request]<br>[Force BIOS]                                   |
| Boot Option #1                                           | [SATA: PIONEER DV]                                               |
| Boot Option #2<br>Boot Option #3<br>Boot Option #4       | [IERE FD-03F0B 3000]<br>[UEFI: FAT File S]<br>[SATA: FUJITSU MH] |

Appendix A RAID & AHCI Settings A-13

#### Step 5: The setting procedures "In BIOS Setup Menu" C: Save & Exit -> Save Changes and Exit

| Aptio Setup<br>Main Addanced Chippets | Utility - | Copyri | ght (C)<br>Save & | 2009<br>Exit | American |
|---------------------------------------|-----------|--------|-------------------|--------------|----------|
| Save Changes and Exit                 |           |        |                   |              |          |
| Discard Changes and Exit              |           |        |                   |              |          |
| Discard Changes and Reset             |           |        |                   |              |          |
|                                       |           |        |                   |              |          |
| Save Options                          |           |        |                   |              |          |
| Save Changes                          |           |        |                   |              |          |
| Discard Changes                       |           |        |                   |              |          |
| Restore Defaults                      |           |        |                   |              |          |
| Save as User Defaults                 |           |        |                   |              |          |
| Restore User Defaults                 |           |        |                   |              |          |
| Boot Override                         |           |        |                   |              |          |

Step 6: Setup OS

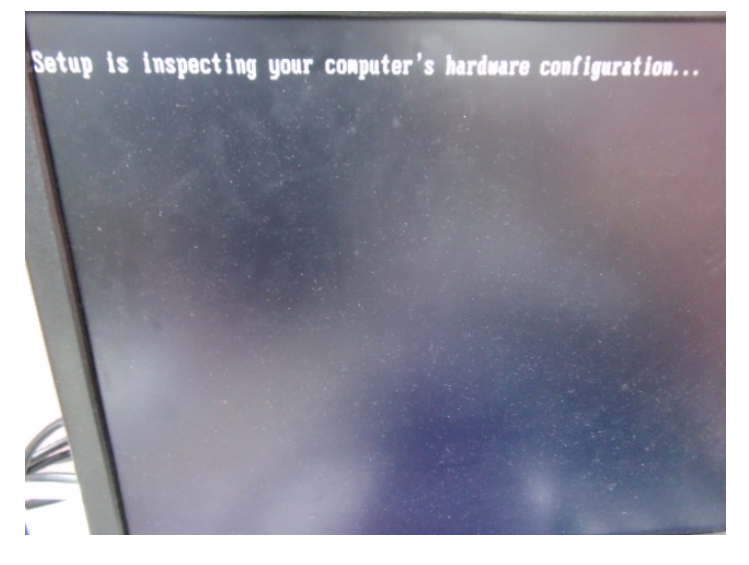

Appendix A RAID & AHCI Settings A-14

#### Step 7: Press "F6"

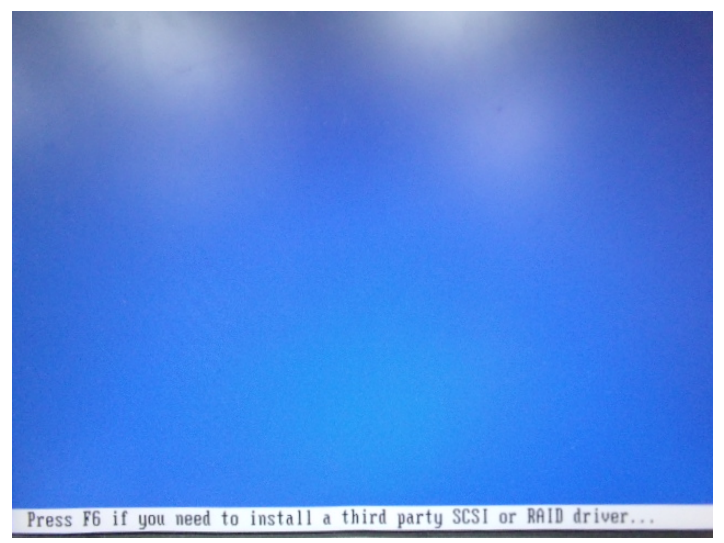

Step 8: Choose "S"

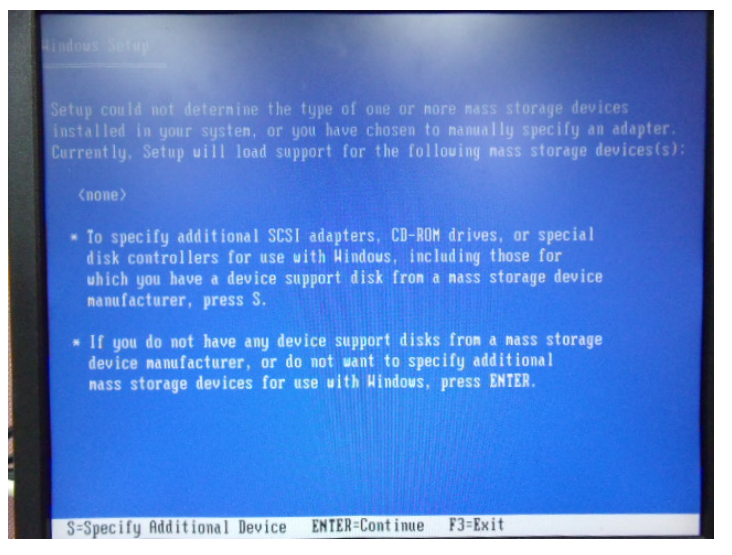

#### Step 9: Choose "Intel(R) 5 Series 6 Port SATA AHCI Controller"

| Select th<br>to return | SCSI Adapter you want<br>to the previous screen | from the following |            | ESC |
|------------------------|-------------------------------------------------|--------------------|------------|-----|
| nto1(B) 5              | Soniae & Bort SOTO OUP                          | Pontrollar         |            |     |
| Intel(R) 5             | Series 6 Port SATA AHC                          | [ Controller       | Ale Market |     |
| Intel(R) :<br>Intel(R) | SB2 SATA RAID Controlle                         | I HALI CONTROLLER  |            |     |
|                        |                                                 |                    |            |     |
|                        |                                                 |                    |            |     |
|                        |                                                 |                    |            |     |

Step 10: It will show the model number you select and then press "ENTER"

| Aindous Setup                                                                                                    |
|----------------------------------------------------------------------------------------------------|
| Setup will load support for the following mass storage device(s):                                                                                                    |
| Intel(R) 5 Series 6 Port SATA AHCI Controller                                                                                                    |
| * To specify additional SCSI adapters, CD-ROM drives, or special<br>disk controllers for use with Windows, including those for<br>which you have a device support disk from a mass storage device<br>manufacturer, press S. |
| <ul> <li>If you do not have any device support disks from a mass storage<br/>device manufacturer, or do not want to specify additional<br/>mass storage devices for use with Windows, press ENTER.</li> </ul>               |
|                                                                                                    |
|                                                                                                    |
| S=Specify Additional Device ENTER=Continue F3=Exit                                                                                                    |

Appendix A RAID & AHCI Settings A-16

Step 11: Setup is loading files

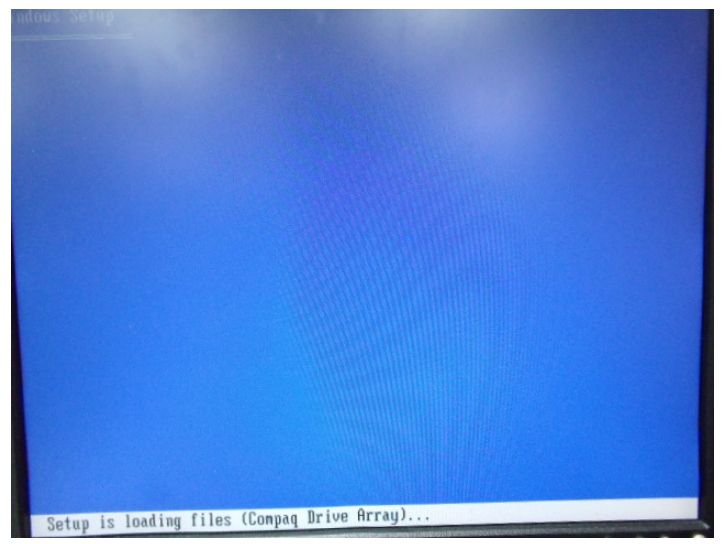